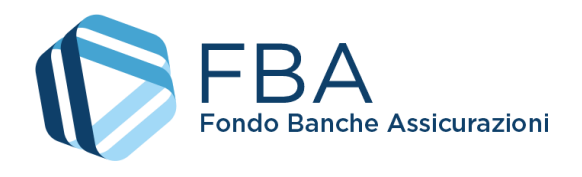

# Manuale dell'utente per il monitoraggio fisico di Piani aziendali, settoriali e territoriali a valere sul Conto Collettivo

S.I.G.A. 2.0

| Numero documento:   | SGACC_MUT_004 |
|---------------------|---------------|
| Edizione/revisione: | 1.1           |
| Data:               | 15/11/2022    |
| Numero di pagine:   | 52            |

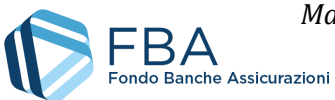

## SOMMARIO

| 1.  | Storia delle modifiche                              |
|-----|-----------------------------------------------------|
| 2.  | Documenti applicabili e di riferimento              |
| 3.  | Acronimi e definizioni                              |
| 4.  | Introduzione                                        |
| 4.1 | . Scopo e significato4                              |
| 4.2 | Validità4                                           |
| 5.  | Guida alle parti del sistema5                       |
| 5.1 | Accedere al monitoraggio fisico e Dati sintetici5   |
| 5   | 11.1. Gestione delle convenzioni                    |
| 5.2 | . Sezione Imprese beneficiarie                      |
| 5.3 | . Sezione Soggetti erogatori                        |
| 5.4 | . Sezione Società di servizi                        |
| 5.5 | . Sezione Docenti e non docenti20                   |
| 5   | 5.5.1. Gestione dei docenti e non docenti stranieri |
| 5.6 | . Sezione Piano formativo                           |
| 5.7 | . Sezione Giornate d'aula                           |
| 5.8 | . Sezione Registro partecipanti                     |
| 5.9 | . Sezione Registro docenti                          |
| 5.1 | 0. Sezione Attività non didattiche45                |
| 5.1 | 1. Sezione Caricamenti massivi                      |
| 5.1 | 2. Archivio files                                   |
| 5.1 | 3. Sezione Visite in itinere                        |
| 5.1 | 4. Sezione Reportistica del piano51                 |
| 5.1 | 5. Sezione Registro elettronico                     |

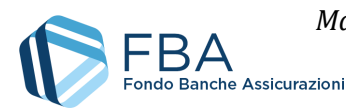

#### STORIA DELLE MODIFICHE 1.

| Da: | A:  | Descrizione modifica                                                                                                    |
|-----|-----|----------------------------------------------------------------------------------------------------|
|     |     | • Aggiunta Figura 31. Rinumerate di conseguenza le figure successive.                                                        |
| 1.0 | 1.1 | Nella sezione 5.7, integrate le informazioni modificabili tra le 18 ore prima     e i 30 minuti dopo l'inizio della giornata |
|     |     | <ul> <li>Aggiornato il testo della sezione 5.15.</li> </ul>                                                                  |

#### DOCUMENTI APPLICABILI E DI RIFERIMENTO 2.

| Documenti applicabili                                  |                        |               |
|--------------------------------------------------------|------------------------|---------------|
| Titolo                                                 | Codice                 | Ed. Revisione |
| Manuale dell'utente per le parti comuni a più sezioni  | SGA017_MUT_002         | 1.1           |
| Vademecum operativo del Conto Collettivo               | n/a                    | 14/10/2022    |
| Documenti di riferimento                               |                        |               |
| Manuale dell'utente per il caricamento massivo di doce | enti e non docenti     |               |
| Manuale dell'utente per il caricamento massivo delle e | dizioni di FaD e Proje | ct Work       |
| Manuale dell'utente per il caricamento massivo dei cal | endari didattici       |               |
| Manuale dell'utente per il caricamento massivo del reg | gistro partecipanti    |               |
| Manuale dell'utente per il caricamento massivo del reg | gistro docenti         |               |
| Manuale dell'utente per il caricamento massivo delle a | ttività non didattiche |               |

#### ACRONIMI E DEFINIZIONI 3.

| FBA          | Fondo Banche Assicurazioni                                   |
|--------------|--------------------------------------------------------------|
| S.I.G.A. 2.0 | La versione corrente del Sistema Informativo Gestione Avvisi |

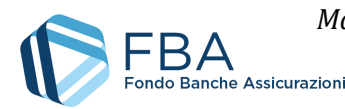

## 4. INTRODUZIONE

## 4.1. SCOPO E SIGNIFICATO

Lo scopo del presente documento è guidare l'utente nel corretto utilizzo della piattaforma di monitoraggio fisico per i Piani formativi aziendali, settoriali e territoriali approvati a valere sul conto collettivo. Esso contiene nella maniera più dettagliata possibile informazioni sulle funzionalità, sulle procedure del sistema e sugli errori più comuni in cui si potrebbe incorrere, nonché gli eventuali riferimenti ad altri manuali e documenti.

## 4.2. VALIDITÀ

Controllare sempre di avere a disposizione la versione più recente della presente guida.

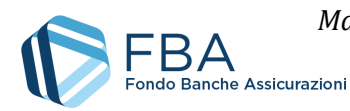

## 5. GUIDA ALLE PARTI DEL SISTEMA

## 5.1. ACCEDERE AL MONITORAGGIO FISICO E DATI SINTETICI

Per accedere alla sezione di monitoraggio fisico, cliccare su "Monitoraggio" nel menu in alto e poi su "Monitoraggio" in fondo al menu a discesa, come illustrato dalla Figura 1.

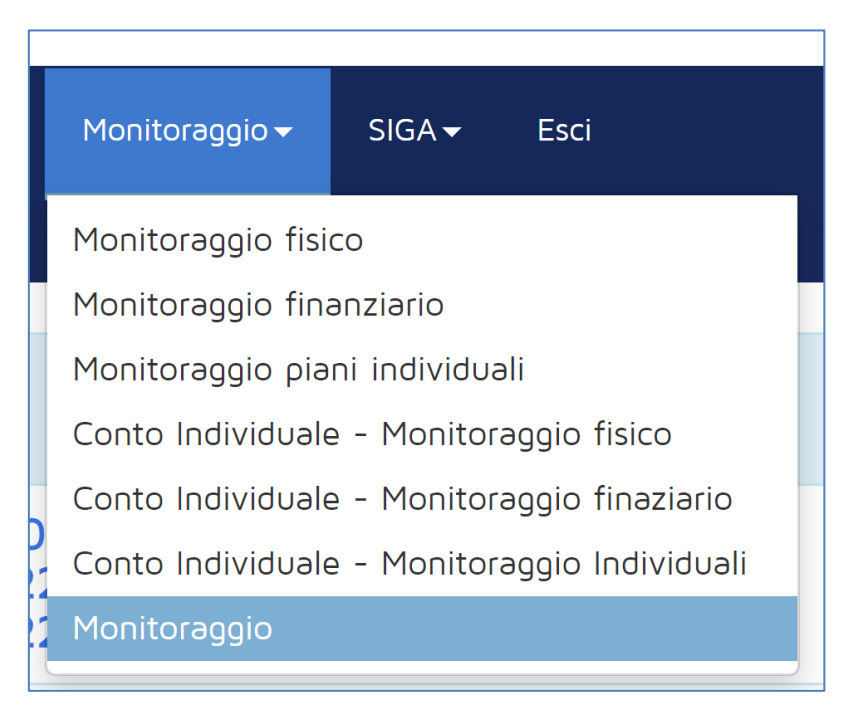

Figura 1 - Monitoraggio fisico

Viene visualizzato l'elenco degli Avvisi su cui l'impresa ha presentato piani che sono stati valutati come finanziabili, come illustrato in Figura 2.

| Elenco Avvisi<br>Visualizza 10 v el | iementi          |            |            | Cerca:            |        |
|-------------------------------------|------------------|------------|------------|-------------------|--------|
| Avviso                              | Tipologia        | 🔶 Inizio   | Fine       | \$                | ÷      |
| 1/2020                              | Conto Collettivo | 20/07/2020 | 28/02/2021 |                   |        |
| 2/2020                              | Conto Dedicato   | 16/11/2020 | 31/05/2021 |                   |        |
| Avviso                              | Tipologia        | Inizio     | Fine       |                   |        |
| Vista da 1 a 2 di 2 el              | lementi          |            |            | Precedente 1 Succ | essivo |

## Figura 2 – Elenco degli Avvisi

Cliccando sul nome dell'Avviso vengono visualizzate le diverse tipologie di Piani formativi presentabili a valere su di esso, come illustrato in Figura 3. Cliccare su "Piani aziendali".

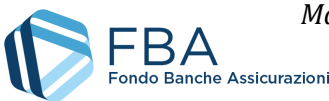

| Dettaglio Avvisi           Visualizza         10         v         elementi | Cerca:                    |
|-----------------------------------------------------------------------------|---------------------------|
| Avviso                                                                      | Tipologia                 |
| 1/2020 - Piani aziendali                                                    | Aziendale                 |
| 1/2020 - Piani individuali                                                  | Individuale               |
| 1/2020 - Piani di alta formazione individuale                               | Individuale Specialistico |
| Avviso                                                                      | Tipologia                 |
| Vista da 1 a 3 di 3 elementi                                                | Precedente 1 Successivo   |

#### Figura 3 - Tipologie di Piani formativi

A questo punto viene visualizzato l'elenco dei piani presentati dall'impresa a valere sull'Avviso scelto che sono stati valutati come finanziabili, come illustrato in Figura 4.

| Elenco Piani       Visualizza     10     v     elence | ementi       |             |        | Cerca:     |              |
|-------------------------------------------------------|--------------|-------------|--------|------------|--------------|
| Protocollo                                            | Presentatore | Tipologia 🔶 | Titolo | Data Invio | 🌲 Stato 🜲    |
|                                                       |              | Aziendale   |        | 23/12/2020 | Approvato    |
| Protocollo                                            | Presentatore | Tipologia   | Titolo | Data Invio | Stato        |
| Vista da 1 a 1 di 1 ele                               | menti        |             |        | Precedente | 1 Successivo |

Figura 4 - Elenco dei Piani in monitoraggio

Cliccare sul Piano e poi, nel pop-up (Figura 5) cliccare su "Monitoraggio fisico".

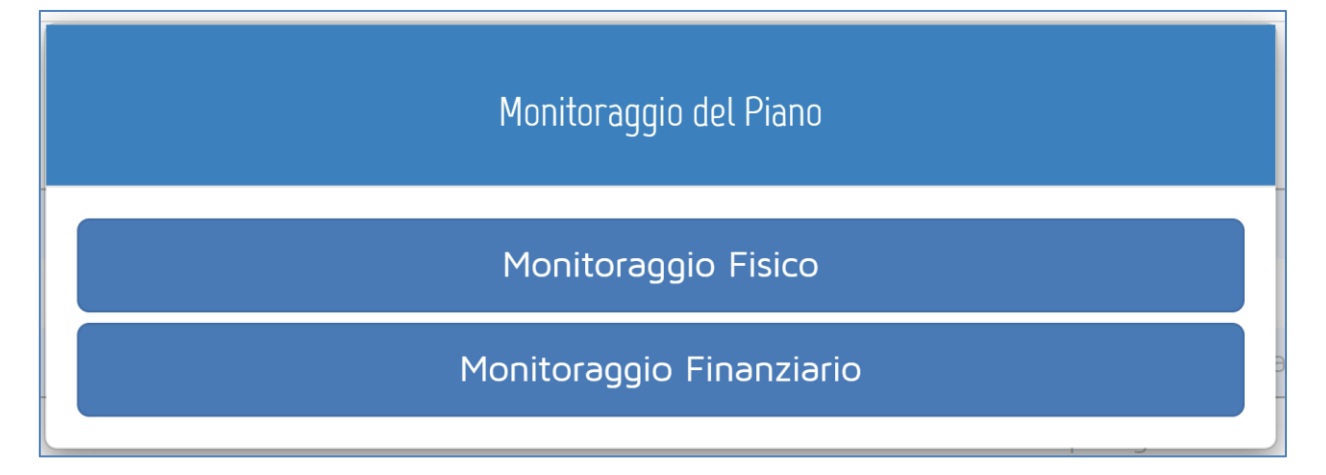

Figura 5 - Scelta del monitoraggio

Sul lato sinistro della schermata che si apre è presente un menu di navigazione (illustrato in Figura 6) che consente di spostarsi tra le varie sezioni del Piano formativo e che è sempre visibile. Per la spiegazione delle sezioni a cui è possibile accedere si rimanda alle omonime sezioni di questo documento.

Il corpo principale della pagina, invece, è composto da una serie di riquadri che contengono in forma riassuntiva tutte le informazioni più importanti per il monitoraggio del Piano formativo.

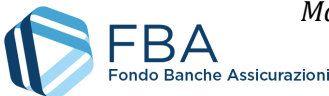

Manuale dell'utente per il monitoraggio fisico di Piani aziendali, settoriali e territoriali a valere sul Conto Collettivo – 15/11/2022 Doc. n° SGACC\_MUT\_004 – Ed.Rev.:1.1

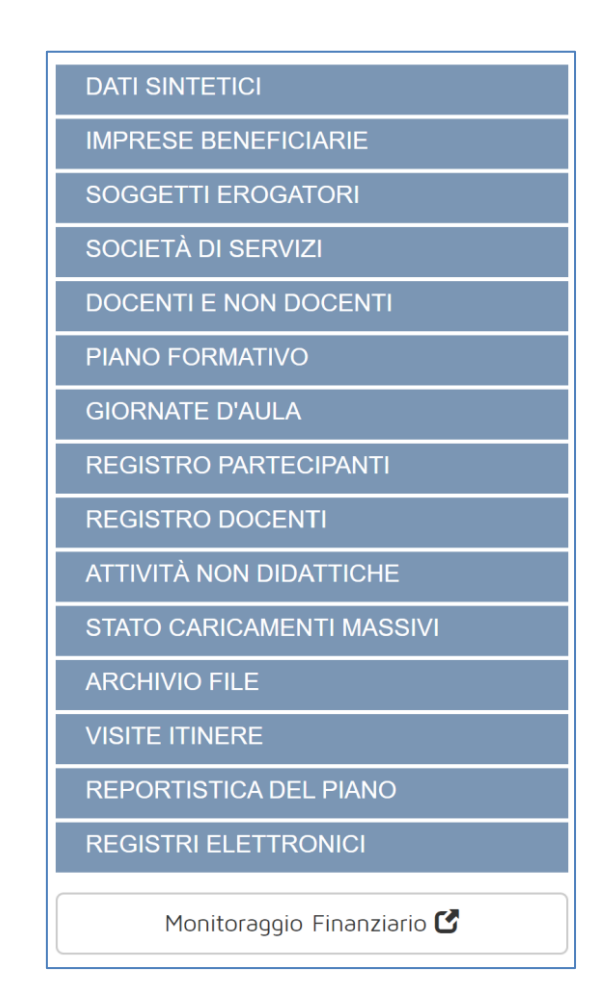

Figura 6 - Menu di navigazione

Nel primo riquadro della sezione "dati sintetici" (Figura 7) sono riportate le date fondamentali del Piano: data di presentazione, data di approvazione, data massima per la chiusura delle attività didattiche (oltre la quale le attività didattiche vengono chiuse automaticamente dal sistema) data di scadenza per la rendicontazione. Sono inoltre indicati gli eventuali giorni di proroga concessi.

**Una volta chiuse le attività didattiche** non è più possibile caricare calendari delle giornate d'aula e parte il conto alla rovescia dei 60 giorni per la scadenza della rendicontazione.

| Dettagli del piano:           |   |            |
|-------------------------------|---|------------|
| Data presentazione            |   | 23/12/2020 |
| Data approvazione             |   | 28/01/2021 |
| GG.di proroga fine attività:  | 0 |            |
| Data chiusura attività        |   | 23/12/2021 |
| GG.proroga Rendicontazione:   | 0 |            |
| Data scadenza rendicontazione |   | 23/02/2022 |

#### Figura 7 - Primo riquadro dei dati sintetici

Nel secondo riquadro (Figura 8) sono visualizzati i conti alla rovescia per la chiusura delle attività didattiche (12 mesi dopo la data di presentazione del Piano) e per la scadenza della rendicontazione (60 giorni dopo il termine delle attività didattiche), oltre alle percentuali del tempo trascorso dalla

7 di 52

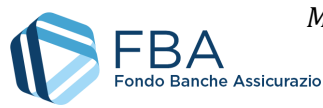

presentazione del Piano (sui 12 mesi a disposizione per le attività formative) e la percentuale di ore di formazione erogate rispetto a quelle previste nel Piano formativo a presentazione.

| Statistiche del Piano:                       |                                                    |
|----------------------------------------------|----------------------------------------------------|
|                                              | Nessun problema su obiettivi didattici e progetti. |
| Giorni mancanti alla Chiusura delle Attivita | à: 143                                             |
| Giorni mancanti alla Rendicontazione: 20     | 5                                                  |
| Tempo trascorso:                             |                                                    |
|                                              | 51%                                                |
| Formazione erogata:                          |                                                    |
| 16%                                          |                                                    |
|                                              | Erogazione in ritardo                              |
|                                              |                                                    |

Figura 8 - Secondo riquadro dei dati sintetici

Sotto tale riquadro sono presenti quattro pulsanti (Figura 9): uno per chiudere in anticipo le attività didattiche, uno per scaricare la Convenzione relativa al piano formativo (se l'operazione è già stata abilitata), uno per caricare la Convenzione relativa al Piano firmata digitalmente (operazione senza la quale non è possibile chiudere il rendiconto) e uno (disponibile solo al Referente principale dell'impresa) per generare un'utenza speciale, relativa al solo Piano, per le Organizzazioni Sindacali.

Le procedure per la gestione della convenzione sono descritte al § 5.1.1.

| ll file d                    | ella convenzione firmato | digitalmente è atteso in formato   | o <b>p7m</b>           |
|------------------------------|--------------------------|------------------------------------|------------------------|
| ❸ Chiudi attività didattiche | ● Scarica CONVENZIONE    | 🛓 Carica/Sost. Convenzione Firmata | L Genera Utenza OO.SS. |

Figura 9 - Gestione convenzione e utenze OO.SS.

Nel terzo riquadro (Figura 10) sono riepilogate le imprese beneficiarie in una tabella che riporta: il numero di lavoratori dichiarati in formazione alla presentazione del Piano, il numero di lavoratori effettivamente formati fino a quel momento (considerando solo gli Obiettivi didattici inseriti in fase di presentazione), la percentuale di lavoratori dichiarati in formazione sul totale di lavoratori dell'impresa, la percentuale di lavoratori formati sui lavoratori dichiarati in formazione, il numero di donne dichiarate in formazione alla presentazione del Piano, il numero di donne dichiarate formate formate fino a quel momento, la percentuale di donne dichiarate in formazione sul totale delle lavoratrici dell'impresa, la percentuale di donne dichiarate in formazione sul totale delle lavoratrici dell'impresa, la percentuale di donne formate sulle donne dichiarate in formazione, e l'albo a cui è iscritta l'impresa (se presente).

Nel quarto riquadro (Figura 11) viene calcolato l'importo massimo rendicontabile per il costo orario dei lavoratori che risultano formati dal registro partecipanti.

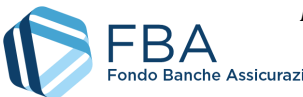

9 di <u>52</u>

| Imprese Coin                     | volte:             |                 |                      |                   |                     |                  |                       |                    |        |
|----------------------------------|--------------------|-----------------|----------------------|-------------------|---------------------|------------------|-----------------------|--------------------|--------|
| L Soggetto Pr                    | esentatore: Azi    | enda di Pro     | ova 1                |                   |                     |                  |                       |                    |        |
| 💼 Dettaglio Im                   | nprese Beneficia   | erie del piar   | 10:                  |                   |                     |                  |                       |                    |        |
| Azienda                          | Lav.<br>Formazione | Lav.<br>Formati | % Lav.<br>Formazione | % Lav.<br>Formati | Donne<br>Formazione | Donne<br>Formate | % Donne<br>Formazione | % Donne<br>Formate | Albo   |
| Azienda di                       | 166                | 0               | 13 74 %              | 0 %               | 83                  | 0                | 50 %                  | 0 %                | IVASS  |
| prova 1                          | 100                | 0               | 13,7170              | 0 /0              | 05                  | 0                | 50 /0                 | 0 /0               | 11/100 |
| prova 1<br>Azienda di<br>Prova 2 | 653                | 0               | 14,03 %              | 0 %               | 327                 | 0                | 50,08 %               | 0 %                | IVASS  |

#### Figura 10 - Riquadro imprese beneficiarie

| Costo orario partecipanti |                                                      |
|---------------------------|------------------------------------------------------|
| 🕈 Importo massimo rendico | ntabile per il costo orario dei partecipanti: € 0,00 |

### Figura 11 - Riquadro costo orario partecipanti

Il quinto, il sesto e il settimo riquadro (illustrati tutti insieme in Figura 12) elencano, rispettivamente, attuatori/erogatori, società di servizi ed eventuali società appartenenti al gruppo del soggetto presentatore, ma non beneficiarie del Piano formativo, i cui dipendenti hanno svolto attività didattiche o non didattiche nel Piano.

| Erogatori                                       |               |
|-------------------------------------------------|---------------|
| - Erogatore 1                                   | - Erogatore 2 |
| - Erogatore 3                                   |               |
| Società di servizi<br>– Società di servizi      |               |
| Società del gruppo non beneficiarie<br>Nessuna. |               |

#### Figura 12 - Riquadri erogatori, società di servizi e società del gruppo non beneficiarie

L'ottavo riquadro indica:

- Le ore di didattica previste (la sommatoria del prodotto tra le ore di formazione di ciascun Obiettivo didattico e il numero di edizioni previsto per quell'Obiettivo didattico in fase di presentazione del Piano formativo);
- Le ore di didattica pianificate (la sommatoria del prodotto tra le ore di formazione di ciascun Obiettivo didattico previsto a presentazione e il numero di edizioni previsto per quell'Obiettivo didattico in fase di monitoraggio del Piano formativo – aggiungendo nuove edizioni, questo valore supera il numero di ore di didattica previste);
- Le ore dei nuovi obiettivi didattici (il numero di ore di didattica pianificate per Obiettivi didattici che non erano previsti in fase di presentazione);
- Le ore di didattica erogate (la sommatoria delle ore di presenza di tutti i docenti caricati, più la sommatoria della durata in ore degli Obiettivi didattici di formazione a distanza in cui almeno un partecipante sia formato, più la sommatoria del numero massimo di ore frequentate da un partecipante negli Obiettivi didattici di training on the job e project work

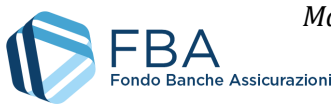

- prendendo in considerazione solo gli Obiettivi didattici previsti in fase di presentazione del Piano formativo);

- Le ore di didattica erogate sui soli obiettivi didattici indicati alla presentazione del Piano;
- La percentuale delle ore di formazione erogate (ore di formazione erogate su ore di didattica previste) relative ai soli Obiettivi didattici inseriti a presentazione.

| Sintesi Dati Didattici:                                           |
|-------------------------------------------------------------------|
| ✗ Ore Didattica previste: 1033,5                                  |
| Ore Didattica pianificate: 1033,5                                 |
| ★ Ore dei nuovi obiettivi didattici: <b>75</b>                    |
| Totale Ore didattica erogata: 214                                 |
| 🔊 di cui Ore erogate su obiettivi didattici di presentazione: 166 |
| * % Ore didattica erogata su moduli di presentazione: 16,06 %     |

### Figura 13 - Sintesi dati didattici

Nel nono riquadro sono indicate, per ogni singolo progetto:

- Le ore di formazione previste (la sommatoria delle ore di formazione degli Obiettivi didattici previsti in fase di presentazione che compongono il Progetto, senza tenere conto del numero di edizioni);
- Ore per controlli (la sommatoria delle ore di formazione degli Obiettivi didattici che compongono il Progetto in fase di monitoraggio, senza tenere conto del numero di edizioni);
- Numero partecipanti (la sommatoria dei partecipanti previsti in fase di presentazione per i partecipanti agli Obiettivi didattici che compongono il Progetto, senza tenere conto del numero di edizioni);
- Numero di partecipanti formati (il numero effettivo di partecipanti formati sugli Obiettivi didattici che compongono il progetto).

| Progetti del piano<br>Visualizza 10 v elementi |                                           |                                           |             | Cerca:                          |
|------------------------------------------------|-------------------------------------------|-------------------------------------------|-------------|---------------------------------|
| Titolo Progetto                                | <ul> <li>Ore</li> <li>Previste</li> </ul> | <ul> <li>Ore per<br/>controlli</li> </ul> | N.Partecipa | nti 🔷 N.Partecipanti<br>Formati |
| Digitale e innovazione                         | 33,5                                      | 33,5                                      | 20          | 0                               |
| Soft skills                                    | 8                                         | 8                                         | 32          | 0                               |
| Lingue straniere                               | 19,5                                      | 19,5                                      | 80          | 0                               |
| Digitalizzazione                               | 8,5                                       | 8,5                                       | 76          | 0                               |
| Titolo Progetto                                | Ore<br>Previste                           | Ore per<br>controlli                      | N.Partecipa | nti N.Partecipanti<br>Formati   |
| Vista da 1 a 4 di 4 elementi                   |                                           |                                           |             | Precedente 1 Successivo         |

Figura 14 - Progetti del Piano

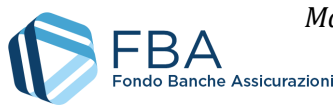

Nell'ultimo riquadro (Figura 15) sono indicati il finanziamento approvato, il contributo privato, e il valore complessivo del Piano. I valori nella colonna di sinistra sono statici, mentre quelli nella colonna di destra, dopo la chiusura delle attività didattiche, vengono riparametrati nel caso la percentuale di lavoratori formati e/o la percentuale di ore di formazione erogate siano inferiori al 100%. Il Box in calce a questa sezione indica la ripartizione del finanziamento concesso fra le beneficiarie del piano.

| Dati Finanziari                                                                   |                          |                                                    |  |
|-----------------------------------------------------------------------------------|--------------------------|----------------------------------------------------|--|
| Finanziamento approvat                                                            | o: € <b>1.200.415,00</b> | Finanziamento massimo erogabile: € 1.200.415,00    |  |
| Contributo privat                                                                 | o: € 1.065.276,67        | Contributo privato: € 1.065.276,67                 |  |
| Valore complessivo del piar                                                       | o: <b>€ 2.265.691,67</b> | Valore complessivo reale del piano: € 2.265.691,67 |  |
| Ripartizione del finanziamento:                                                   |                          |                                                    |  |
| Beneficiaria                                                                      | Codice Fis               | cale Finanziamento (€)                             |  |
| Azienda di Prova 1         01202150           Azienda di Prova 2         00312080 |                          | 0320 <b>€ 600.000,00</b>                           |  |
|                                                                                   |                          | 0328 <b>€ 600.415,00</b>                           |  |

Figura 15 - Dati finanziari

## 5.1.1. GESTIONE DELLE CONVENZIONI

Cliccando sul pulsante "Scarica Convenzione" si apre una finestra di dialogo che chiede all'utente dove vuole salvare il documento e gli dà la possibilità di rinominarlo (Figura 16).

| 🦻 Salva con nome                                                                      |                                                                                                    |                                                                                                    | ×                                                                                                    |
|---------------------------------------------------------------------------------------|----------------------------------------------------------------------------------------------------|----------------------------------------------------------------------------------------------------|----------------------------------------------------------------------------------------------------|
|                                                                                       | uesto PC > Desktop v Ō                                                                                                    | Cerca in Desktop                                                                                                    | م                                                                                                    |
| Organizza 🔻 Nuova c                                                                   | artella                                                                                                    |                                                                                                    | <b></b>                                                                                                    |
| 🕂 Download  🖈 ^                                                                       | Nome                                                                                                    | Ultima modifica                                                                                                    | Tipo ^                                                                                                    |
| Desktop *<br>Documenti *<br>Immagini *<br>Doc<br>Lettere 08-02-20<br>Lettere 08-02-20 | DB conoscenze     FirefoxPortable     Ispettorato individuali     Python program     Rapporti attività     Scrivere requisiti     templates     9 - collegamento | 28/11/2017 11:43<br>04/09/2017 11:41<br>31/01/2018 16:30<br>03/10/2017 15:27<br>14/02/2018 11:10<br>15/11/2017 12:50<br>18/12/2017 16:12<br>13/04/2017 16:44 | Cartella di fil<br>Cartella di fil<br>Cartella di fil<br>Cartella di fil<br>Cartella di fil<br>Cartella di fil<br>Cartella di fil<br>Cartella di fil<br>Collegament |
| Questo PC                                                                             | Analisi processi  Analisi processi  Appunti specifiche 2018.docx - collegamento  Attività informatiche 2017 - collegamento                                       | 26/05/2017 10:53<br>29/08/2017 11:39<br>11/04/2017 09:08                                                                                                    | Collegament -<br>Collegament -<br>Collegament -                                                                                                    |
| Nome file: Conv<br>Salva come: Adob                                                   | renzione_Piano_Protocollo_0XXXXXXX.pdf<br>e Acrobat Document                                                                                                    | tovita O                                                                                                    | ~ C                                                                                                    |
| ∧ Nascondi cartelle                                                                   |                                                                                                    | Salva                                                                                                    | Annulla                                                                                                    |

Figura 16 - Salvataggio della Convenzione

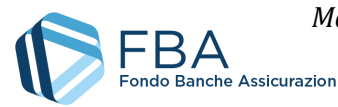

Poiché il file viene generato usando le informazioni contenute nel *Profilo Azienda* della sezione menu *Dati Anagrafici* (Figura 17), l'utente deve assicurarsi che i dati del Soggetto Presentatore del Piano formativo siano corretti <u>prima</u> di scaricare la convenzione.

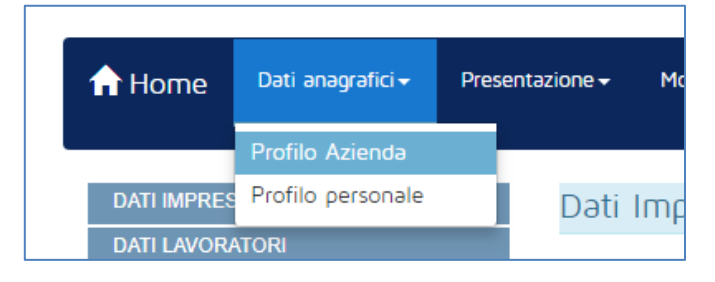

Figura 17 - Profilo azienda

Il pdf della Convenzione, una volta scaricato e firmato digitalmente, deve essere caricato nella schermata dei *Dati Sintetici* della sezione di monitoraggio del Piano Formativo, utilizzando il pulsante "Carica/sost. Convenzione firmata". Il sistema accetta unicamente file con estensione \*.p7m (formato CAdES). Il file deve essere firmato digitalmente così com'è stato scaricato, senza apportarvi alcuna modifica; per esempio, se il file viene stampato, siglato sul cartaceo e poi scansionato, il sistema non permette di ricaricarlo.

La Convenzione firmata digitalmente deve essere caricata in piattaforma entro 30 giorni dal momento in cui il suo download è stato reso disponibile dal Fondo. Se la Convenzione non viene caricata entro questo intervallo, il sistema blocca la possibilità di caricare in piattaforma i calendari didattici (cfr. § 5.7) finché la situazione non viene sanata.

Una volta caricato un file, nella schermata *Dati Sintetici* compare un nuovo riquadro, dal quale è possibile il file della Convenzione (Figura 18).

| Documento Convenzione Fir    | mato Digitalmente:        |                                    |                        |
|------------------------------|---------------------------|------------------------------------|------------------------|
| File caricato:               | Convenzione_Piano_Protoco | llo_000000000.pdf.p7m              |                        |
|                              |                           |                                    |                        |
| ❸ Chiudi attività didattiche | Scarica CONVENZIONE       | 🛓 Carica/Sost. Convenzione Firmata | L Genera Utenza OO.SS. |

Figura 18 - Esempio di caricamento Convenzione

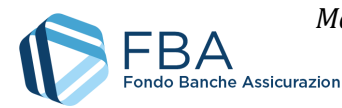

## 5.2. SEZIONE IMPRESE BENEFICIARIE

La tabella nella sezione "Imprese beneficiarie" (Figura 19) riporta tutte le imprese beneficiarie del Piano. Al primo accesso contiene solamente quelle inserite in fase di presentazione ma, se l'impresa fa parte di un gruppo, è possibile aggiungere nuove imprese beneficiarie.

| Imprese Beneficiarie del piano                       |                    |                             |                   |              |
|------------------------------------------------------|--------------------|-----------------------------|-------------------|--------------|
| Nota: In Azzurro sono indicate le beneficiarie aggiu | unte in Monitorage | <b>gio</b> , in nero quelle | da Presentazione. |              |
| Visualizza 10 • elementi                             |                    |                             | Cerca:            |              |
| Ragione Sociale                                      | $\$ COR $\$        | Partita IVA                 | Indirizzo         | 🔶 Città 🔶    |
|                                                      |                    |                             |                   | Bolzano      |
| Ragione Sociale                                      | COR                | Partita IVA                 | Indirizzo         | Città        |
| Vista da 1 a 1 di 1 elementi                         |                    |                             | Precedente        | 1 Successivo |
|                                                      | 🎙 Dati R           | .N.A.                       |                   |              |

Figura 19 - Imprese beneficiarie

Cliccando sulla riga di un'impresa è possibile visualizzare, ma non modificare, tutti i dati e i documenti inseriti per essa.

Cliccando "Aggiungi beneficiaria", si apre una finestra pop-up contenente tutte le imprese appartenenti allo stesso gruppo e non ancora beneficiarie del Piano, come illustrato in Figura 20.

|    | Scelta della beneficiaria da aggiungere al piano X                                                                                                    |    |
|----|----------------------------------------------------------------------------------------------------|----|
|    | Selezionare una o più imprese da aggiungere al piano e completare i dati richiesti per l'inserimento. La richiesta verrà verificata da FBA e la/le beneficiaria/e saranno aggiunte al piano soltanto dopo che FBA avrà verificato il possesso di tutti i requisiti indicati dall'Avviso.                                                                                                    |    |
| 1ē | Visualizza 10 v elementi Cerca:                                                                                                    |    |
| a  | 📄 Ragione Sociale 🔺 Partita IVA 🍦 Indirizzo 💠 Città 🔶                                                                                                    |    |
| d  | Image: Processing and the second second s |    |
| t  | Ragione Sociale Partita IVA Indirizzo Città                                                                                                    | :0 |
| R  | Vista da 1 a 1 di 1 elementi Precedente 1 Successivo                                                                                                    |    |
| 1  | Annulla C Richiedi Aggiunta delle Beneficiarie selezionate                                                                                                    | 0  |

Figura 20 – Aggiunta di una nuova beneficiaria

L'utente deve selezionare una o più imprese spuntando le checkbox nella prima colonna, e deve poi cliccare su "Richiedi aggiunta delle beneficiarie selezionate". Si aprirà la finestra pop-up illustrata in Figura 22.

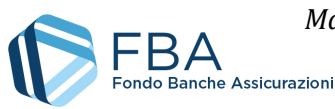

|                                                                                                    |                                                                                                    | de Beneficiarie al piano                                                                                                    |                                                                                                    |                                     |
|----------------------------------------------------------------------------------------------------|----------------------------------------------------------------------------------------------------|----------------------------------------------------------------------------------------------------|----------------------------------------------------------------------------------------------------|-------------------------------------|
| Lista delle beneficiarie da aggiun                                                                                   | ngere al piano                                                                                                    |                                                                                                    |                                                                                                    |                                     |
| Cliccare su ciascuna beneficiaria<br>compilare tutti i dati di ogni be                                               | a, popolare i dati richiesti e preme<br>neficiaria e compilare i dati di ripa                                                                         | ere SALVA DATI. Per poter pr<br>prtizione economica tra le be                                                                                                    | oseguire con la richiesta <b>è obb</b><br>neficiarle.                                                                                                    | ligatorio                           |
| isualizza 10 🔻 elementi                                                                                              |                                                                                                    |                                                                                                    | Cerca:                                                                                                    |                                     |
| Ragione Sociale                                                                                                    |                                                                                                    | Pərtitə IVA                                                                                                    |                                                                                                    |                                     |
|                                                                                                    |                                                                                                    |                                                                                                    | )                                                                                                    |                                     |
| Ragione Sociale                                                                                                    |                                                                                                    | Partita IVA                                                                                                    |                                                                                                    |                                     |
| sta da 1 a 1 di 1 elementi                                                                                           |                                                                                                    |                                                                                                    | Precedente 1                                                                                                    | Successivo                          |
| Ripartizione Economica del finan<br>Inserire nel campo apposito il 1<br>tenendo presente che il nuo                  | iziamento<br>finanziamento per ogni beneficiari<br>vo valore non può essere superior                                                                  | a. Si ricorda che si può mod<br>e al corrente ed il totale risu                                                                                                    | ificare il finanziamento di ogni<br>I <b>tante non può superare il fina</b>                                                                               | beneficiaria,<br><b>nziamento</b>   |
| Ripartizione Economica del finan<br>Inserire nel campo apposito il f<br>tenendo presente che il nuo                  | iziamento<br>finanziamento per ogni beneficiari<br>vo valore non può essere superior<br>approv                                                        | a. Si ricorda che si può mod<br>e al corrente ed il totale risu<br>rato del piano.                                                                                    | ificare il finanziamento di ogni<br>I <b>ltante non può superare il fina</b>                                                                              | beneficiaria,<br>o <b>nziamento</b> |
| Ripartizione Economica del finan<br>Inserire nel campo apposito il f<br>tenendo presente che il nuor<br>Beneficiaria | iziamento<br>finanziamento per ogni beneficiari<br>vo valore non può essere superior<br>approv<br>Codice Fiscale                                      | a. Si ricorda che si può mod<br>e al corrente ed il totale risu<br>ato del piano.<br>Finanz. Attuale (€)                                                              | ificare il finanziamento di ogni<br>Iltante non può superare Il fina<br>Finanz. Richiesto (€)                                                             | beneficiaria,<br>n <b>ziamento</b>  |
| Ripartizione Economica del finan<br>Inserire nel campo apposito il f<br>tenendo presente che il nuor<br>Beneficiaria | nziamento<br>finanziamento per ogni beneficiari<br>vo valore non può essere superior<br>approv<br>Codice Fiscale                                      | a. Si ricorda che si può mod<br>e al corrente ed il totale risu<br>ato del piano.<br>Finanz. Attuale (€)<br>0.00                                                      | ificare il finanziamento di ogni<br>Iltante non può superare Il fina<br>Finanz. Richiesto (€)<br>0.00                                                     | beneficiaria,<br>I <b>nziamento</b> |
| Ripartizione Economica del finan<br>Inserire nel campo apposito il f<br>tenendo presente che il nuo<br>Beneficiaria  | nziamento finanziamento per ogni beneficiari vo valore non può essere superior approv Codice Fiscale                                                  | a. Si ricorda che si può mod<br>e al corrente ed il totale risu<br>rato del piano.<br>Finanz. Attuale (€)<br>0.00<br>245000.00                                        | ificare il finanziamento di ogni<br>Iltante non può superare Il fina<br>Finanz. Richiesto (€)<br>0.00<br>245000.00                                        | beneficiaria,<br>n <b>ziamento</b>  |
| Ripartizione Economica del finan<br>Inserire nel campo apposito il f<br>tenendo presente che il nuo<br>Beneficiaria  | iziamento<br>finanziamento per ogni beneficiari<br>vo valore non può essere superior<br>approv<br>Codice Fiscale                                      | a. Si ricorda che si può mod<br>e al corrente ed il totale risu<br>ato del piano.<br>Finanz. Attuale (€)<br>0.00<br>245000.00<br>28000.00                             | ificare il finanziamento di ogni<br>Iltante non può superare il fina<br>Finanz. Richiesto (€)<br>0.00<br>245000.00<br>28000.00                            | beneficiaria,<br>n <b>ziamento</b>  |
| Ripartizione Economica del finan<br>Inserire nel campo apposito il f<br>tenendo presente che il nuor<br>Beneficiaria | iziamento finanziamento per ogni beneficiari vo valore non può essere superior approv Codice Fiscale                                                  | a. Si ricorda che si può mod<br>e al corrente ed il totale risu<br>ato del piano.<br>Finanz. Attuale (€)<br>0.00<br>245000.00<br>28000.00<br>273.000,00               | ificare il finanziamento di ogni<br>Iltante non può superare il fina<br>Finanz. Richiesto (€)<br>0.00<br>245000.00<br>28000.00<br>273000.00               | beneficiaria,<br>n <b>ziamento</b>  |
| Ripartizione Economica del finan<br>Inserire nel campo apposito il f<br>tenendo presente che il nuor<br>Beneficiaria | iziamento finanziamento per ogni beneficiari vo valore non può essere superior approv  Codice Fiscale  Codice Fiscale  TOTALE CALCOLATO  TOTALE PIANO | a. Si ricorda che si può mod<br>e al corrente ed il totale risu<br>ato del piano.<br>Finanz. Attuale (€)<br>0.00<br>245000.00<br>28000.00<br>273.000,00<br>273.000,00 | ificare il finanziamento di ogni<br>iltante non può superare Il fina<br>Finanz. Richiesto (€)<br>0.00<br>245000.00<br>28000.00<br>273000.00<br>273.000,00 | beneficiaria,<br>onziamento         |
| Ripartizione Economica del finan<br>Inserire nel campo apposito il f<br>tenendo presente che il nuor<br>Beneficiaria | iziamento finanziamento per ogni beneficiari vo valore non può essere superior approv  Codice Fiscale  Codice Fiscale  TOTALE CALCOLATO TOTALE PIANO  | a. Si ricorda che si può mod<br>e al corrente ed il totale risu<br>ato del piano.<br>Finanz. Attuale (€)<br>0.00<br>245000.00<br>28000.00<br>273.000,00<br>273.000,00 | ificare il finanziamento di ogni<br>iltante non può superare il fina<br>Finanz. Richiesto (€)<br>0.00<br>245000.00<br>28000.00<br>273000.00<br>273.000,00 | beneficiaria,<br>nziamento          |

Figura 21 - Scheda di aggiunta delle beneficiarie

In questa schermata, nella tabella in basso, l'utente deve indicare la nuova ripartizione del finanziamento richiesto per il piano. È possibile lasciare invariati i valori indicati in precedenza, oppure spostare degli importi da un'impresa all'altra, ricordando che soltanto il finanziamento attribuito a una beneficiaria appena aggiunta al piano può aumentare, mentre tutti gli altri possono solo restare uguali o diminuire. L'importo totale del piano (la somma dei finanziamenti di tutte le beneficiarie) deve restare immutato.

Cliccando sul nome della beneficiaria nella tabella in alto, viene visualizzata la seguente maschera (Figura 22), da compilare con i dati dell'impresa.

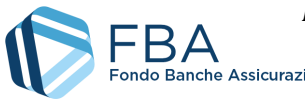

Manuale dell'utente per il monitoraggio fisico di Piani aziendali, settoriali e territoriali a valere sul Conto Collettivo – 15/11/2022 Doc. n° SGACC\_MUT\_004 – Ed.Rev.:1.1

|                                                                                                    | AVVISO : L campi richiesti sono tutti obbligatori                                                                                                    |
|----------------------------------------------------------------------------------------------------|----------------------------------------------------------------------------------------------------|
|                                                                                                    | Avviso - r comprincinesa sono tota oboligatori.                                                                                                    |
| Dati Anagrafici                                                                                                    |                                                                                                    |
| Ragione Sociale                                                                                                    | : Azienda di Prova 3                                                                                                    |
| Partita IVA : 09                                                                                                    | 42560000                                                                                                    |
| Sede: Sede Fisc                                                                                                    | ale: Via Mario Rossi 3, Como                                                                                                    |
| - Regola Degger                                                                                                    | ndorf                                                                                                    |
| Dichiarazione su                                                                                                    | lla restituzione di aiuti dichiarati illegali o incompatibili dalla Commissione Europea (c.d. "regola Deggendorf")                                                                                                    |
| Premere il pulsa                                                                                                    | nte Carica dichiarazione per effettuare l'upload del file.                                                                                                    |
| E' possibile so<br>Europea (c.d.                                                                                                    | aricare qui il template della Dichiarazione sulla restituzione di aiuti dichiarati illegali o incompatibili dalla Commissione<br>"regola Deggendorf")                                                                                                    |
| 🔷 Carica Dic                                                                                                    | hiarazione                                                                                                    |
| Accordo Sinda                                                                                                    |                                                                                                    |
|                                                                                                    |                                                                                                    |
| Tipologia Parte :                                                                                                    | cale                                                                                                    |
| Tipologia Parte<br>Data accordo :                                                                                                    | cale<br>Sindacale : <u>Empty</u><br>Empty                                                                                                    |
| Tipologia Parte :<br>Data accordo : J<br>Premere il pulsa                                                                                                    | care<br>Sindacale : <u>Empty</u><br>E <mark>mpty</mark><br>nte Carica Accordo Sindacale per effettuare l'upload del file.                                                                                                    |
| Tipologia Parte :<br>Data accordo : <u>J</u><br>Premere il pulsar<br><b>?</b> Carica Acc                                                                                                    | care<br>Sindacale : <u>Empty</u><br>Empty<br>nte Carica Accordo Sindacale per effettuare l'upload del file.<br>cordo Sindacale                                                                                                    |
| Tipologia Parte :<br>Data accordo :<br>Premere il pulsar<br>Carica Acc<br>Dipendenti e D                                                                                                    | care<br>Sindacale : <u>Empty</u><br>Empty<br>nte Carica Accordo Sindacale per effettuare l'upload del file.<br>cordo Sindacale<br>Dati Finanziari                                                                                                    |
| Tipologia Parte :<br>Data accordo :<br>Premere il pulsar<br>Carica Acc<br>Dipendenti e D<br>Numero dipen                                                                                                 | care<br>Sindacale : <u>Empty</u><br>Empty<br>nte Carica Accordo Sindacale per effettuare l'upload del file.<br>cordo Sindacale<br>Dati Finanziari<br>denti in formazione:                                                                                                    |
| Tipologia Parte :<br>Data accordo :<br>Premere il pulsar<br>Carica Acc<br>Dipendenti e I<br>Numero dipen<br>Sesso maschile                                                                               | Care<br>Sindacale : <u>Empty</u><br>Empty<br>The Carica Accordo Sindacale per effettuare l'upload del file.<br>Cordo Sindacale<br>Dati Finanziari<br>denti in formazione:<br>: <u>Empty</u>                                                                                                    |
| Tipologia Parte 3<br>Data accordo :<br>Premere il pulsar<br>Carica Acc<br>Dipendenti e D<br>Numero dipen<br>Sesso maschile<br>Sesso femminile                                                            | cale<br>Sindacale : <u>Empty</u><br>Empty<br>The Carica Accordo Sindacale per effettuare l'upload del file.<br>Cordo Sindacale<br>Dati Finanziari<br>denti in formazione:<br>: <u>Empty</u><br>:: <u>Empty</u>                                                                                                    |
| Tipologia Parte 1<br>Data accordo : 1<br>Premere il pulsat<br>Carica Acc<br>Dipendenti e D<br>Numero dipen<br>Sesso maschile<br>Sesso femminile<br>Totale : <u>Empty</u>                                 | cale<br>Sindacale : <u>Empty</u><br>Empty<br>hte Carica Accordo Sindacale per effettuare l'upload del file.<br>cordo Sindacale<br>Dati Finanziari<br>denti in formazione:<br>: <u>Empty</u><br>:: <u>Empty</u>                                                                                                    |
| Tipologia Parte 1<br>Data accordo : 1<br>Premere il pulsar<br>Carica Accordo<br>Dipendenti e D<br>Numero dipen<br>Sesso maschile<br>Sesso femminile<br>Totale : <u>Empty</u><br>Presenza lavorat         | Cale Sindacale : Empty Empty The Carica Accordo Sindacale per effettuare l'upload del file. Cordo Sindacale Dati Finanziari denti in formazione: Empty Cori in formazione appartenenti a categorie svantaggiate : No                                                                                                  |
| Tipologia Parte :<br>Data accordo : ↓<br>Premere il pulsar<br>Carica Acc<br>Dipendenti e E<br>Numero dipen<br>Sesso maschile<br>Sesso femminile<br>Totale : Empty<br>Presenza lavorat<br>Regime di aiuto | Cale<br>Sindacale : Empty<br>Empty<br>Inte Carica Accordo Sindacale per effettuare l'upload del file.<br>Cordo Sindacale<br>Dati Finanziari<br>denti in formazione:<br>: Empty<br>cori in formazione appartenenti a categorie svantaggiate : No<br>: B - Regime di Aiuti alla Formazione (Regolamento UE n. 651/2014) |

Figura 22 - Dati della nuova beneficiaria

I dati da inserire sono i seguenti:

- Ragione sociale: informazione recuperata dall'anagrafica dell'impresa;
- Partita IVA: informazione recuperata dall'anagrafica dell'impresa;
- Sede: informazione recuperata dall'anagrafica dell'impresa;
- Regola Deggendorf<sup>1</sup>: caricare l'autocertificazione relativa alla cosiddetta regola Deggendorf; è possibile scaricare il template per la dichiarazione nella pagina stessa. Caricare inoltre la scansione di un documento d'identità del firmatario dell'autodichiarazione Deggendorf. Se il firmatario non è il legale rappresentante, occorre anche caricare la documentazione attestante il potere di firma e, in caso di delega, anche il documento d'identità del delegante;

<sup>&</sup>lt;sup>1</sup> La cosiddetta "regola Deggendorf" vieta l'erogazione di aiuti di Stato ad imprese che non abbiano ancora proceduto alla restituzione di precedenti aiuti giudicati illegali ed incompatibili dalla Commissione Europea ed oggetto di una decisione di recupero (principio elaborato dalla giurisprudenza comunitaria: sentenza del Tribunale di primo grado, del 13 settembre 1995 in cause riunite T-244/93 e T-486/93 "TWD Textilwerke Deggendorf GmbH", ora disciplinato dall' art. 16 del Regolamento (UE) 2015/1589 del Consiglio Dell'Unione Europea).

Le imprese che presentano domanda di finanziamento, pertanto, devono dichiarare in autocertificazione di non rientrare fra i soggetti che hanno ricevuto e, successivamente, non rimborsato gli aiuti che lo Stato è tenuto a recuperare in esecuzione di una decisione di recupero adottata dalla Commissione Europea.

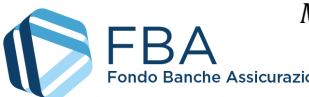

- Tipologia parte sindacale: indicare se l'accordo sindacale è stato firmato con un RSU, una RSA, una rappresentanza settoriale, territoriale o nazionale, oppure con una rappresentanza di gruppo. A seconda della tipologia selezionata, compariranno dei campi per indicare il nominativo del rappresentante unico o dei rappresentanti C.G.I.L., C.I.S.L. o U.I.L. firmatari dell'accordo;
- Rappresentante datoriale: indicare il nominativo del rappresentante datoriale firmatario dell'accordo;
- Data accordo: la data in cui l'accordo sindacale relativo al Piano formativo è stato firmato. Deve essere successiva o uguale alla data di pubblicazione dell'avviso e precedente o uguale al giorno di inserimento dell'informazione in piattaforma;
- Accordo sindacale: modulo per l'upload della scansione dell'accordo sindacale. Se si carica un nuovo file quando ne è già stato caricato uno, il nuovo file sostituirà il vecchio;
- Numero dipendenti in formazione: campi numerici da valorizzare a cura del soggetto presentatore;
- Presenza di lavoratori appartenenti a categorie svantaggiate: indicare se si prevede o meno di formare lavoratori appartenenti a categorie svantaggiate;
- Budget per la formazione per l'anno in corso: inserire il budget per la formazione per l'anno in corso, inserendo un numero con due cifre decimali dopo la virgola;
- Regime di aiuti: informazione recuperata dal Piano formativo.

Contrariamente alla fase di presentazione, se si sceglie come tipologia parte sindacale "Accordo di gruppo", è necessario inserire manualmente tutte le informazioni: non vengono recuperate automaticamente quelle eventualmente inserite in fase di presentazione, né quelle appena inserite vengono recuperate da eventuali ulteriori beneficiarie aggiunte successivamente.

Una volta inserite le informazioni richieste, cliccare su "Salva dati", ed eventualmente passare all'impresa successiva. Dopo avere inserito i dati di tutte le imprese, cliccare su "Salva dati e invia richiesta". FBA viene informato dell'aggiunta delle beneficiarie al piano, e hanno inizio le procedure per la verifica della loro ammissibilità. Le nuove imprese saranno visibili in questa sezione soltanto una volta confermata la loro ammissibilità.

Le attività nel piano della nuova impresa beneficiaria possono iniziare solo dopo la richiesta di aggiungerla.

Dalla tabella delle imprese beneficiarie, cliccando sul pulsante dati R.N.A., sono visualizzati i codici COR associati alle beneficiarie del piano.

| ۰                                                                                                    | Dati Registro Nazion                                       | ale degli Aiuti.                           |                                 |                      |
|----------------------------------------------------------------------------------------------------|------------------------------------------------------------|--------------------------------------------|---------------------------------|----------------------|
| Beneficiaria                                                                                                 | Codice Fiscale                                             | Codice COR                                 | Importo COR                     | Data Inizio Attività |
|                                                                                                    |                                                            |                                            | 81.000,00                       | 12/04/2019           |
| NOTA: con un asterisco (*) sono indicate le Benel<br>corrisponde alla data di richiesta aggiunta al piano. E | <b>ficiarie aggiunte in Mc</b><br>Per le altre invece è la | nitoraggio. Per tal<br>I data di presentaz | li aziende la data di<br>tione. | inizio attività      |
|                                                                                                    |                                                            |                                            |                                 | 🗙 Chiudi             |
|                                                                                                    |                                                            |                                            |                                 |                      |

Figura 23 - Dati R.N.A.

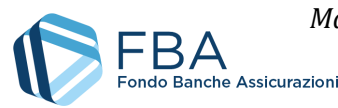

## 5.3. SEZIONE SOGGETTI EROGATORI

La tabella nella sezione dei Soggetti erogatori (Figura 24) riporta tutti gli erogatori associati al Piano in fase di presentazione o di monitoraggio. Cliccando su uno degli erogatori, vengono visualizzate le informazioni recuperate dalla sua anagrafica.

| Elenco degli erogatori presenti<br>Erogatore o Inserisci Soggetto | nel piano. NB: In Azzurro son<br>Istituzionale per aggiungere ur | o evidenziati gli ero<br>n erogatore al piano | <b>ogatori aggiunti in</b><br>D. | monitoraggio. C | liccare su <b>Inserisci</b> |
|-------------------------------------------------------------------|------------------------------------------------------------------|-----------------------------------------------|----------------------------------|-----------------|-----------------------------|
| /isualizza 10 ▼ elementi                                          |                                                                  |                                               |                                  | Cerca:          |                             |
| Ragione Sociale                                                   |                                                                  | *                                             | Partita IVA                      | ¢ Città ¢       | Inserito in                 |
|                                                                   |                                                                  |                                               |                                  | Milano          | Presentazione               |
|                                                                   |                                                                  |                                               |                                  | Milano          | Presentazione               |
|                                                                   |                                                                  |                                               |                                  | Rozzano         | Presentazione               |
| Ragione Sociale                                                   |                                                                  |                                               | Partita IVA                      | Città           | Inserito in                 |
| /ista da 1 a 10 di 21 elementi                                    |                                                                  |                                               | Precedente                       | 1 2             | 3 Successivo                |
|                                                                   | + Inserisci Erogatore                                            | + Inserisci Sogo                              | etto Istituzionale               |                 |                             |

Figura 24 - Erogatori

Cliccando su uno dei due pulsanti in fondo alla pagina, si apre una maschera come quella illustrata in Figura 25, nella quale è possibile ricercare l'azienda o l'ente che si desidera aggiungere (la tabella contiene soggetti differenti a seconda che si stia aggiungendo un attuatore o un soggetto istituzionale).

| E' possibile ricercare in questo elen |            | rea per qualsiasi colo | 0000 00000 | oto io tabella   | Cliccaro su un |
|---------------------------------------|------------|------------------------|------------|------------------|----------------|
| erogatore per aggiungerlo.            |            | re per qualsiasi colo  | nna prese  | inte in tooello. |                |
| Visualizza 10 🔻 elementi              |            |                        | Cerc       | :a:              |                |
| Ragione Sociale                       | ÷          | Partita IVA            | \$         | Città            | ÷              |
|                                       |            |                        |            | Milano           |                |
|                                       |            |                        |            | Roma             |                |
|                                       |            |                        |            | Roma             |                |
|                                       |            |                        |            | Pavia            |                |
|                                       |            |                        | l          | Roma             |                |
|                                       |            |                        | l          | Assago           |                |
|                                       |            |                        |            | Camaiore         |                |
|                                       |            |                        |            | Prato            |                |
|                                       |            |                        |            | Roma             |                |
|                                       |            |                        |            | Cervia           |                |
| Ragione Sociale                       |            | Partita IVA            |            | Città            |                |
| Vista da 1 a 10 di 638 elementi       | Precedente | 1 2 3 4                | 5          | 64               | Successivo     |
|                                       |            | biudi                  |            |                  |                |

Figura 25 - Elenco erogatori

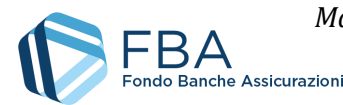

**Se non si riesce a trovare l'erogatore desiderato**, potrebbe essere necessario aggiungerlo all'elenco mediante la sezione "Gestione erogatori" presente nell'anagrafica impresa. Se l'erogatore risulta già presente in questa sezione, ma non è associabile al piano, potrebbe non soddisfare i requisiti previsti dall'Avviso.

Per aggiungere l'erogatore desiderato al Piano, cliccare sulla sua riga nella tabella della maschera e poi su "OK" nella finestra di dialogo che si apre subito dopo (Figura 26).

| Information                              | 02120510105   |  |
|------------------------------------------|---------------|--|
| Confermare inserimento di questo erogato | re nel piano? |  |
| Can                                      | Cel           |  |

Figura 26 - Conferma inserimento erogatore

Gli erogatori inseriti in monitoraggio sono evidenziati con un carattere di colore blu.

| Ragione Sociale              | Partita IVA | 🗧 Città 🍦 | Inserito in 🍦 |
|------------------------------|-------------|-----------|---------------|
|                              | 1           | Roma      | Monitoraggio  |
|                              | 0           | Milano    | Presentazione |
| Ragione Sociale              | Partita IVA | Città     | Inserito in   |
| Vista da 1 a 2 di 2 elementi | Precedente  | 1 2       | 3 Successivo  |

Figura 27 - Attuatore inserito in monitoraggio

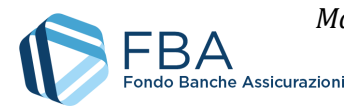

## 5.4. SEZIONE SOCIETÀ DI SERVIZI

La tabella nella sezione delle Società di servizi (Figura 28) riporta tutte le società di servizi associate al Piano in fase di monitoraggio. Questa sezione funziona come quella dei Soggetti erogatori (cfr. § 5.3), salvo per il fatto che le società di servizi qui inserite non possono svolgere attività di docenza (cfr. § 5.9) ma solo attività non didattiche (cfr. § 5.10).

| Società di servizi           |                                                       |                      |            |
|------------------------------|-------------------------------------------------------|----------------------|------------|
| Cliccare su Inser            | risci Società di servizi per aggiungere una società d | i serivizi al piano. |            |
| Visualizza 10 🔻 elementi     |                                                       | Cerca:               |            |
| Ragione Sociale              | 🍦 🛛 Partita IVA                                       | 🔶 Città              | \$         |
|                              | Nessun dato presente nella tabella                    |                      |            |
| Ragione Sociale              | Partita IVA                                           | Città                |            |
| Vista da O a O di O elementi |                                                       | Precedente           | Successivo |
|                              | + Inserisci Società di Servizi                        |                      |            |

Figura 28 - Società di servizi

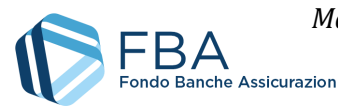

## 5.5. SEZIONE DOCENTI E NON DOCENTI

La tabella nella sezione Docenti e non docenti (Figura 29) riporta tutti i docenti e i non docenti associati al Piano in fase di monitoraggio, che siano stati caricati preventivamente in questa sezione o direttamente nel registro di presenza dei docenti (cfr. § 5.9) e nel registro delle attività non didattiche (cfr. § 5.10). Per ulteriori dettagli si rimanda al *Manuale dell'utente per il caricamento massivo del registro docenti* e al *Manuale dell'utente per il caricamento massivo del registro docenti* e al *Manuale dell'utente per il caricamento massivo del registro docenti* e al *Manuale dell'utente per il caricamento massivo delle attività non didattiche*, scaricabili, insieme ai relativi *template*, dalle rispettive sezioni.

|                                            | ittrare e premere -Ce | erca"                    |              |                           |                 |
|--------------------------------------------|-----------------------|--------------------------|--------------|---------------------------|-----------------|
| Tipologia Contrattuale:                    | Tutte 🔻               |                          |              |                           |                 |
| Ruolo:                                     | Tutti                 | ¥                        |              |                           |                 |
|                                            |                       | Q Cerca                  |              |                           |                 |
|                                            |                       |                          | <u> </u>     |                           |                 |
| Elence dei decenti                         |                       |                          |              |                           |                 |
| Visualizza 10 v element                    | ti                    |                          |              | Cerca:                    |                 |
|                                            |                       |                          |              |                           |                 |
| Cognome 🍦 Nome 🏺                           | Codice Fiscale 🏺      | Tipologia Contrattuale 🍦 | RUOIO 🍵      | Azienda di appartenenza 🏺 | Fascia di Costo |
|                                            |                       | Nessun dato presente ne  | illa tabella |                           |                 |
|                                            | Contine Financia      | Tipologia Contrattuale   | Ruolo        | Azienda di appartenenza   | Fascia di Costo |
| Cognome Nome                               | Codice Fiscale        |                          |              |                           |                 |
| Cognome Nome<br>Vista da O a O di O elemer | ti                    |                          |              | Precedente                | Successivo      |

Figura 29 - Sezione docenti e non docenti

È possibile popolare questa sezione effettuando un caricamento massivo, oppure inserendo le informazioni manualmente. Per quanto riguarda il caricamento massivo, si rimanda al *Manuale dell'utente per il caricamento massivo di docenti e non docenti*, mentre di seguito è descritta la procedura per l'inserimento manuale.

Cliccando sul pulsante "Inserisci nuovo" si apre la finestra di dialogo illustrata in Figura 30.

|                          | 🔊 Inserimento di un Docente / Non Docente |  |
|--------------------------|-------------------------------------------|--|
| Informazioni sul docente |                                           |  |
|                          | Scegliere una tipologia di docenza        |  |
| Tipologia:               | Empty                                     |  |
|                          | Annulla                                   |  |

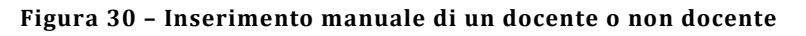

Nel menu a tendina della Tipologia, è possibile scegliere se si vuole inserire un docente interno a un'impresa beneficiaria, associato a un'impresa del gruppo non beneficiaria o a un erogatore, oppure

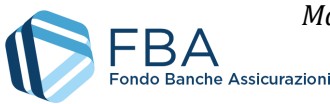

libero professionista; o un non docente interno a un'impresa beneficiaria, associato a un'impresa del gruppo non beneficiaria, a un erogatore o a una società di servizi oppure libero professionista (vedi Figura 31).

|                          | 🔊 Inserimento di un Docente / Non Docente                                                     |       |       |
|--------------------------|-----------------------------------------------------------------------------------------------|-------|-------|
|                          | Tipologia:                                                                                    |       |       |
| Informazioni sul docente |                                                                                               |       |       |
|                          |                                                                                               | v 🗸 🕽 | ×     |
|                          | Docente Interno                                                                               |       |       |
| Tipologia:               | Docente Esterno - Libero Professionista                                                       |       | e     |
|                          | Docente Esterno - Associato ad un Soggetto Erogatore del Piano                                |       | 5.r.I |
|                          | Docente Esterno - Lavoratore di un'impresa del Gruppo non Beneficiaria                        |       |       |
|                          | Non Docente Interno                                                                           |       | e     |
|                          | Non Docente Esterno - Libero Professionista                                                   |       | 5.r.I |
|                          | Non Docente Esterno - Associato ad una Società di Servizi o a un Soggetto Erogatore del Piano |       |       |
|                          | Non Docente Esterno - Lavoratore di un'impresa del Gruppo non Beneficiaria                    |       |       |
|                          |                                                                                               |       |       |
|                          |                                                                                               |       |       |

Figura 31 - Tipologie Docenti e Non Docenti

Nel primo esempio, da Figura 32, si vedrà il processo applicabile a docenti e non docenti interni e associati a un'impresa del gruppo non beneficiaria. Da Figura 35, invece, sarà esemplificato il processo per i docenti e non docenti liberi professionisti e associati a un attuatore o a una società di servizi.

| Informazioni sul docente       |                                    |              |  |
|--------------------------------|------------------------------------|--------------|--|
|                                | Scegliere una tipologia di docenza |              |  |
| Tipologia:                     | Docente Interno                    |              |  |
| Selezione azienda beneficiaria |                                    |              |  |
| Beneficiaria                   | Seleziona:                         | $\checkmark$ |  |
|                                |                                    |              |  |
|                                |                                    |              |  |
|                                | Annulla                            |              |  |

Figura 32 – Docenti e non docenti interni

Una volta selezionata la beneficiaria o l'impresa del gruppo non beneficiaria a cui appartiene il lavoratore, nella finestra di dialogo viene visualizzato l'elenco di tutti i dipendenti di quell'impresa caricati nell'anagrafica dei lavoratori, come illustrato in Figura 33. Digitando nella finestrella "Cerca", in alto a destra della tabella, è possibile cercare il lavoratore per nome, cognome o codice fiscale.

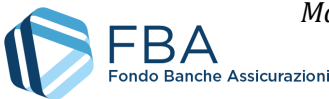

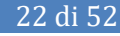

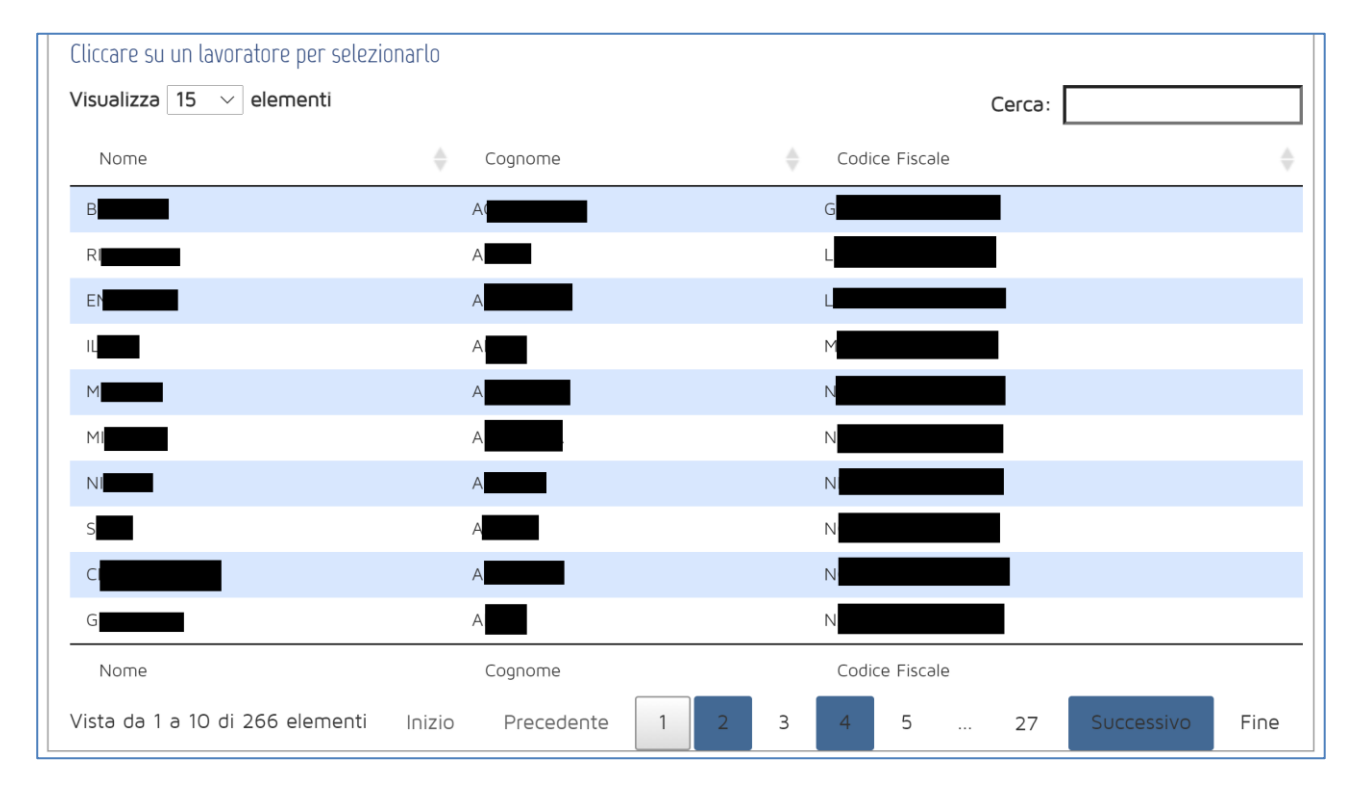

Figura 33 - Elenco dei lavoratori

Cliccando sul lavoratore, nella parte in basso della finestra di dialogo vengono mostrate le sue informazioni, come esemplificato in Figura 34. A questo punto, cliccare su "Salva" per confermare o su "Annulla" per annullare l'operazione.

| Dettaglio del lavoratore |                         |
|--------------------------|-------------------------|
| Tipologia Contr.Scelta:  | Docente Interno         |
| Cognome:                 | A                       |
| Nome:                    |                         |
| Codice Fiscale:          | N                       |
| Data di assunzione:      | 2013-01-01              |
| Data dismissione:        | Lavoratore non dismesso |

Figura 34 - Dati del lavoratore selezionato

Se il docente è esterno, invece, occorre compilare le informazioni richieste nella finestra di dialogo illustrata in Figura 35 (nome, cognome, codice fiscale e fascia di costo). L'unica differenza è che, nel caso di liberi professionisti, non va compilato il campo degli erogatori/società di servizi.

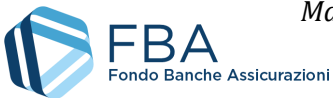

| Informazioni sul docente |                                                                |
|--------------------------|----------------------------------------------------------------|
|                          | Scegliere una tipologia di docenza                             |
| Tipologia:               | Docente Esterno - Associato ad un Soggetto Erogatore del Piano |
| Selezionare erogatore    |                                                                |
| Erogatori                | W                                                              |
| Inserimento dati:        |                                                                |
| Tipologia Contr.Scelta:  | Docente Esterno - Associato ad un Soggetto Erogatore del Piano |
| Cognome:                 | Empty                                                          |
| Nome:                    | Empty                                                          |
| Codice Fiscale:          | Empty                                                          |
| Fascia di costo:         | Empty                                                          |
|                          | * Gestione Persona ESTERA                                      |
|                          | Salva                                                          |
|                          |                                                                |

Figura 35 - Docenti e non docenti esterni

Una volta inserito il docente o non docente, esso viene visualizzato nella tabella della sezione, come illustrato in Figura 36.

| Selezionare Lina               |              |                             |                                                                      |         |                            |                 |
|--------------------------------|--------------|-----------------------------|----------------------------------------------------------------------|---------|----------------------------|-----------------|
| Selezionare ona                | voce per fil | trare e premere <b>"Cer</b> | са"                                                                  |         |                            |                 |
| Tipologia Contra               | attuale:     | Tutte 🔻                     |                                                                      |         |                            |                 |
| Ruolo:                         |              | Tutti                       | T                                                                    |         |                            |                 |
|                                |              |                             | Q Cerca                                                              |         |                            |                 |
| Elenco dei do<br>Visualizza 10 | venti        |                             |                                                                      |         | Cerca:                     |                 |
|                                |              |                             |                                                                      |         | cereor                     |                 |
| Cognome 🖕                      | Nome 🖕       | Codice Fiscale 💧 🖕          | Tipologia Contrattuale 🔶                                             | Ruolo 🖕 | Azienda di<br>appartenenza | Fascia di Costo |
| c                              | M            | CF                          | Docente Interno                                                      | Docente |                            |                 |
| Caio                           | Tizio        | CAITZI80A01A944Y            | Docente Esterno - Associato<br>ad un Soggetto Attuatore del<br>Piano | Docente |                            | Fascia A        |
| Cognome                        | Nome         | Codice Fiscale              | Tipologia Contrattuale                                               | Ruolo   | Azienda di<br>appartenenza | Fascia di Costo |
| Vista da 1 a 2 d               | i 2 elementi |                             |                                                                      |         | Precedente                 | 1 Successivo    |

Figura 36 - Docenti e non docenti

Cliccando sulla riga di un docente o non docente è possibile eliminarlo (se non ha ancora registri di presenza associati al piano) e, se il docente è esterno, modificarlo (solo la fascia di costo).

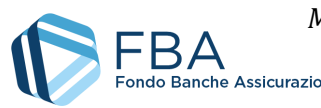

## 5.5.1. GESTIONE DEI DOCENTI E NON DOCENTI STRANIERI

Per gestire le situazioni di docenti o non docenti di nazionalità non italiana, che non hanno quindi un codice fiscale italiano convalidabile dalla piattaforma, è stata prevista un'apposita funzione nella maschera di inserimento manuale di questa sezione. Non è invece possibile censire docenti o non docenti privi un codice fiscale italiano direttamente mediante caricamento massivo dei registri.

Utilizzando questa funzione il docente o non docente viene censito nel Piano e viene generato uno "pseudo codice fiscale", valido unicamente come identificativo ai fini della gestione informatica delle attività. L'utente deve usare tale codice per i caricamenti massivi dei registri.

Per iniziare l'inserimento, si deve cliccare sul pulsante Gestione persona estera, visibile quando in fase di inserimento manuale si seleziona come tipologia docente o non docente esterno (Figura 35).

Nella maschera che compare successivamente, inserire nome, cognome, data di nascita e genere del docente o non docente, poi cliccare su Genera codice fiscale valido (Figura 37).

| Si ricorda che il | codice fiscale co | sì generato non h | na alcuna val | enza legale. |
|-------------------|-------------------|-------------------|---------------|--------------|
|                   |                   | 0                 |               |              |

| Inserimen | to Dati Persona Estera                                     |                                                                                                    |
|-----------|------------------------------------------------------------|----------------------------------------------------------------------------------------------------|
| Inser     | ire i dati richiesti e premere<br>dovrà poi essere utilizz | e Genera Codice Fiscale Valido. Il codice generato (che non ha valenze legali)<br>ato anche nei caricamenti massivi che riguarderanno questa persona. |
| Cognome   | e Cognome                                                  |                                                                                                    |
| Nome      | Nome                                                       |                                                                                                    |
| Data di r | nascita (GG/MM/AAAA)                                       |                                                                                                    |
| Sesso:    | Məschio                                                    | •                                                                                                    |
|           |                                                            | → Genera Codice Fiscale Valido                                                                                                    |

Figura 37 - Campi da compilare per i docenti/non docenti stranieri

A questo punto si può proseguire indicando la fascia di costo e salvando le informazioni (Figura 38). Il docente o non docente viene aggiunto normalmente al Piano.

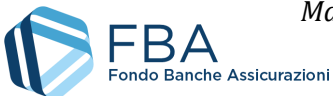

| Inserimento dati:       |                                                                |
|-------------------------|----------------------------------------------------------------|
| Tipologia Contr.Scelta: | Docente Esterno - Associato ad un Soggetto Attuatore del Piano |
| Cognome:                | Tizius                                                         |
| Nome:                   | Sempronianum                                                   |
| Codice Fiscale:         | TZSSPR80A01EEEEF                                               |
| Fascia di costo:        | Empty                                                          |

Figura 38 - Generazione del codice fiscale

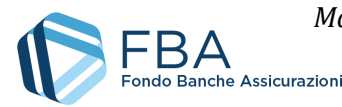

## 5.6. SEZIONE PIANO FORMATIVO

La tabella nella sezione del Piano formativo è divisa in due sottosezioni accessibili mediante i tab nella riga blu scuro in alto: quella dei progetti e quella degli obiettivi didattici.

La tabella dei Progetti (Figura 39) contiene tutti i progetti inseriti in fase di presentazione e di monitoraggio.

| Piano Formativo                                                       |                                                                                                    |
|-----------------------------------------------------------------------|----------------------------------------------------------------------------------------------------|
| Progetti Obiettivi Didattici                                          |                                                                                                    |
| Progetti del piano                                                    |                                                                                                    |
| Elenco progettti del piano.<br>NB: In Azzurro sono evidenziati i prog | Cliccare su un progetto per visualizzare i dettagli.<br>atti aggiunti in Monitoraggio, in nero quelli da Presentazione. |
| Visualizza 10 🔻 elementi                                              | Cerca:                                                                                                    |
| Titolo progetto                                                       | Inserito in 🔶                                                                                                    |
| V                                                                     | Presentazione                                                                                                    |
| A                                                                     | Presentazione                                                                                                    |
| Titolo progetto                                                       | Inserito in                                                                                                    |
| Vista da 1 a 2 di 2 elementi                                          | Precedente 1 Successivo                                                                                                 |
|                                                                       | + Nuovo Progetto                                                                                                    |

Figura 39 - Progetti

È possibile aggiungere nuovi progetti al piano formativo cliccando sul pulsante "Nuovo progetto". Per aggiungere un progetto in fase di monitoraggio, basta selezionare l'Obiettivo aziendale a cui associarlo e indicarne il titolo, come illustrato in Figura 40.

| Dettagli del progetto      |                                            |
|----------------------------|--------------------------------------------|
| Obiettivo Aziendale        | Empty                                      |
| Titolo Progetto (200 car): | Clicca per inserire il titolo del progetto |
|                            | 💾 Salva 🗶 Annulla                          |

Figura 40 – Inserire nuovi progetti

I nuovi progetti inseriti in fase di monitoraggio sono evidenziati graficamente mediante l'utilizzo del colore blu, come esemplificato in Figura 41.

È sempre possibile modificare un progetto inserito in fase di monitoraggio, mentre non lo è modificare un progetto inserito in fase di presentazione. Lo stesso vale anche per l'eliminazione. Eliminare un progetto a cui sono collegati Obiettivi didattici implica la cancellazione degli Obiettivi didattici stessi. Inoltre, un progetto non può essere eliminato se gli sono state associate delle giornate d'aula o delle edizioni.

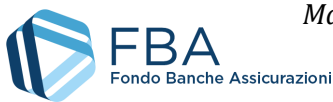

| Piano Formativo                                                                |                                                                                                    |
|--------------------------------------------------------------------------------|----------------------------------------------------------------------------------------------------|
| Progetti Obiettivi Didattici                                                   |                                                                                                    |
| Progetti del piano                                                             |                                                                                                    |
| Elenco progettti del piano. Clic<br>NB: In Azzurro sono evidenziati i progetti | care su un progetto per visualizzare i dettagli.<br>aggiunti in Monitoraggio, in nero quelli da Presentazione. |
| Visualizza 10 • elementi                                                       | Cerca:                                                                                                    |
| Titolo progetto                                                                | ♦ Inserito in ♦                                                                                                |
|                                                                                | Presentazione                                                                                                  |
|                                                                                | Presentazione                                                                                                  |
| Prova                                                                          | Monitoraggio                                                                                                   |
| Titolo progetto                                                                | Inserito in                                                                                                    |
| Vista da 1 a 3 di 3 elementi                                                   | Precedente 1 Successivo                                                                                        |
| +                                                                              | Nuovo Progetto                                                                                                 |

Figura 41 – Nuovi progetti

Cliccando sul tab degli obiettivi didattici, ci si sposta nella sottosezione di questi ultimi (Figura 42). All'inizio non viene visualizzato alcun Obiettivo didattico: occorre selezionare un Progetto nel menu a tendina "Scelta progetto" per vedere tutti quelli a esso connessi.

| Piano Formativo                                                                                                    |
|----------------------------------------------------------------------------------------------------|
| Progetti Obiettivi Didattici                                                                                                    |
| Obiettivi didattici del piano                                                                                                    |
| Elenco degli obiettivi didattici del piano. Selezionare un progetto per filtrare gli obiettivi didattici collegati.<br>NB: In Azzurro sono evidenziati gli Obiettivi Didattici aggiunti in Monitoraggio, in nero quelli da Presentazione. |
| Scelta Progetto Seleziona 🔻                                                                                                    |
|                                                                                                    |
| + Nuovo Obiettivo Didattico                                                                                                    |

Figura 42 - Obiettivi didattici

Una volta selezionato il progetto, viene visualizzata la tabella degli Obiettivi didattici. Nell'esempio in Figura 43 la tabella è vuota in quanto si tratta di un progetto appena inserito in fase di monitoraggio.

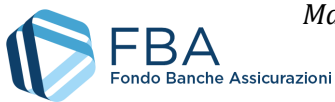

| Obiettivi didattici del piano                                           |                                                                                                    |                                                                 |
|-------------------------------------------------------------------------|----------------------------------------------------------------------------------------------------|-----------------------------------------------------------------|
| Elenco degli obiettivi didattici d<br>NB: In Azzurro sono evidenziati g | el piano. Selezionare un progetto per filtrare gli d<br>Il Obiettivi Didattici aggiunti in Monitoraggio, in r | obiettivi didattici collegati.<br>nero quelli da Presentazione. |
| Scelta Progetto Prova                                                   | T                                                                                                    |                                                                 |
| Obiettivi didattic                                                      | i: cliccare su un obiettivo didattico per visualizzar                                                         | re i dettagli.                                                  |
| Visualizza 10 🔻 elementi                                                |                                                                                                    | Cerca:                                                          |
| Titolo Obiettivo Didattico                                              | Tematica formativa                                                                                            | ♦ Inserito in                                                   |
|                                                                         | Nessun dato presente nella tabella                                                                            |                                                                 |
| Titolo Obiettivo Didattico                                              | Tematica formativa                                                                                            | Inserito in                                                     |
| Vista da O a O di O elementi                                            |                                                                                                    | Precedente Successivo                                           |
|                                                                         |                                                                                                    |                                                                 |

Figura 43 - Selezione degli obiettivi didattici per progetto

Cliccando sul pulsante "Nuovo obiettivo didattico" viene visualizzata la maschera per l'inserimento dei dati illustrata in Figura 44.

|                                        | Inserisci titolo                                           |
|----------------------------------------|------------------------------------------------------------|
| IMPORTANTE: Selezionare il pr          | rogetto a cui l'obiettivo didattico deve essere collegato. |
| Progetto: (*)                          | Empty                                                      |
| Parametro finanziamento (*)            | Empty                                                      |
| Tematica Formativa: (*)                | Empty                                                      |
| Modalità Formativa: (*)                | Empty                                                      |
| Durata (*):                            | Inserisci durata (Ore:Minuti)                              |
| Numero Edizioni: (*)                   | Inserisci numero di edizioni                               |
| Empty<br>Numero di lavoratori per le b | eneficiarie                                                |
| Azienda                                | Numero di lavoratori                                       |
| Azienoo                                |                                                            |
| Impresa di Prova S.p.A.                | Empty                                                      |

Figura 44 - Inserimento nuovo obiettivo didattico

I dati da inserire sono gli stessi richiesti in fase di presentazione:

• Titolo: inserire il titolo dell'Obiettivo didattico. Si consiglia di stare attenti a evitare doppi spazi, punti e virgola, trattini, caratteri speciali e titoli identici a quelli di Obiettivi didattici già inseriti.

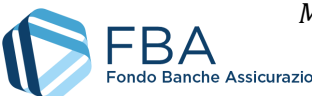

- Progetto: selezionare il progetto a cui associare l'Obiettivo didattico da un menu a tendina;
- Parametro di finanziamento: scegliere da un menu a tendina secondo i valori previsti dal testo dell'Avviso;
- Tematica formativa: scegliere da un menu a tendina il valore appropriato. Se il parametro di finanziamento è uno tra informatica e lingua straniera, questo campo viene valorizzato automaticamente;
- Modalità formativa: scegliere da un menu a tendina il valore appropriato;
- Durata: indicare le ore e i minuti di durata seguendo il formato hh:mm. Usare sempre almeno due cifre per esprimere il valore delle ore (es. "01:00");
- Numero edizioni: inserire il numero di edizioni che si prevede di tenere del corso. A seconda della modalità ci sono i seguenti vincoli:
  - Aula, Partecipazione a seminari e convegni e Aula virtuale: qualsiasi numero di edizioni;
  - Training on the job e Coaching, tutoring e mentoring: un numero di edizioni pari al numero dei lavoratori in formazione nell'Obiettivo didattico;
  - Formazione a distanza e Project work: 1 sola edizione;
- Erogatori: cliccare sulla scritta sottolineata "Seleziona Erogatori", spuntare le caselle relative agli eventuali Erogatori del corso e confermare cliccando sul pulsante azzurro con il ✓;
- Beneficiari: inserire il numero di lavoratori di ciascuna beneficiaria che parteciperà al corso. Se i lavoratori di una beneficiaria non parteciperanno, inserire il valore "0".

Una volta salvato, il nuovo Obiettivo didattico è riconoscibile nella tabella in quanto indicato da testo di colore blu (Figura 45).

| Progetti Obiettivi Didattio             | i                                                                                                    |                                        |
|-----------------------------------------|----------------------------------------------------------------------------------------------------|----------------------------------------|
| - Obiettivi didattici del piano         |                                                                                                    |                                        |
| Elenco degli obie<br>NB: In Azzurro sor | ettivi didattici del piano. Selezionare un progetto per filtrare gli obiettivi did<br>no evidenziati gli Obiettivi Didattici aggiunti in Monitoraggio, in nero quelli d | attici collegati.<br>da Presentazione. |
| Scelta Progetto Prova                   | Υ                                                                                                    |                                        |
| 0                                       | biettivi didattici: cliccare su un obiettivo didattico per visualizzare i dettagli                                                                                      |                                        |
| Visualizza 10 🔻 elementi                | Cerc                                                                                                    | :a:                                    |
| Titolo Obiettivo<br>Didattico           | Tematica formativa                                                                                                    | ♦ Inserito in ♦                        |
| Test                                    | Tecniche e tecnologie di produzione della manifattura e d<br>costruzioni                                                                                                | Ielle Monitoraggio                     |
| Titolo Obiettivo<br>Didattico           | Tematica formativa                                                                                                    | Inserito in                            |
| Vista da 1 a 1 di 1 elementi            | Preceo                                                                                                    | dente 1 Successivo                     |
|                                         |                                                                                                    |                                        |
|                                         |                                                                                                    |                                        |

Figura 45 - Nuovo obiettivo didattico

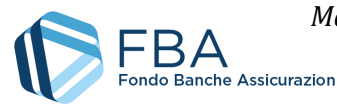

Cliccando su un Obiettivo didattico nella tabella, vengono mostrati i pulsanti per modificarlo ed eliminarlo.

**Possono essere eliminati solamente i nuovi Obiettivi didattici inseriti in fase di monitoraggio**, e soltanto se non hanno giornate d'aula o calendari associati.

È possibile modificare qualsiasi Obiettivo didattico, ma le informazioni modificabili variano a seconda della modalità formativa, del fatto che l'Obiettivo didattico sia stato aggiunto in presentazione o in monitoraggio, e che gli sia stata associata almeno una giornata d'aula.

Se l'Obiettivo didattico è stato aggiunto in fase di presentazione, e non ha ancora giornate d'aula associate, sono modificabili solo gli erogatori e il numero dei lavoratori (Figura 46).

Se l'Obiettivo didattico è stato aggiunto in fase di monitoraggio, e non ha ancora giornate d'aula associate, sono modificabili tutti i suoi campi, eccettuato quello del progetto associato (Figura 47).

Se un qualsiasi Obiettivo didattico, non erogato in Formazione a distanza o Project work, ha giornate d'aula associate, il numero di edizioni non è più modificabile, ma è possibile modificare il valore del nuovo campo "Edizioni di recupero" (Figura 48).

| Titolo: (*)                                                  | Design Thinking                                    |  |
|--------------------------------------------------------------|----------------------------------------------------|--|
| Progetto: (*)                                                | Capacità trasversali                               |  |
| Parametro finanziamento (*)                                  | Formazione aggiornamento, sviluppo e riconversione |  |
| Tematica Formativa: (*)                                      | Sviluppo delle abilità personali                   |  |
| Modalità Formativa: (*)                                      | Aula Virtuale                                      |  |
| Durata (*):                                                  | 7:00                                               |  |
| Numero Edizioni: (*)                                         | 1                                                  |  |
|                                                              |                                                    |  |
| Erogatori                                                    |                                                    |  |
| Erogatori Empty                                              |                                                    |  |
| Erogatori<br><u>Empty</u><br>Numero di lavoratori per le     | beneficiarie                                       |  |
| Erogatori<br>Empty<br>Numero di lavoratori per le<br>Azienda | beneficiarie<br>Numero di lavoratori               |  |
| Erogatori<br>Empty<br>Numero di lavoratori per le<br>Azienda | beneficiarie<br>Numero di lavoratori               |  |

Figura 46 - Modifica degli obiettivi didattici di presentazione

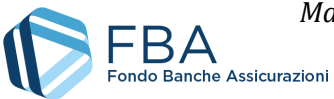

| Dettagli dell'obiettivo didattico -                                                    |                                                    |  |
|----------------------------------------------------------------------------------------|----------------------------------------------------|--|
| Titolo: (*)                                                                            | Obiettivo di Prova                                 |  |
| IMPORTANTE: Selezionare il progetto a cui l'obiettivo didattico deve essere collegato. |                                                    |  |
| Progetto: (*)                                                                          | Prova                                              |  |
| Parametro finanziamento (*)                                                            | Formazione aggiornamento, sviluppo e riconversione |  |
| Tematica Formativa: (*)                                                                | Lavoro d'ufficio e di segreteria                   |  |
| Modalità Formativa: (*)                                                                | Aula Virtuale                                      |  |
| Durata (*):                                                                            | 15:00                                              |  |
| Numero Edizioni: (*)                                                                   | 2                                                  |  |
| Erogatori<br>Empty                                                                     | peficiaria                                         |  |
|                                                                                        |                                                    |  |
| Azienda                                                                                | Numero di lavoratori                               |  |
| Impresa di Prova 1 S.p.A.                                                              | . <u>10</u>                                        |  |
|                                                                                        |                                                    |  |

#### Figura 47 - Modifica degli obiettivi didattici di monitoraggio

| Titolo: (*)       Gestione dei sistemi informatici legacy         Progetto: (*)       Sviluppo IT         Parametro finanziamento (*)       Formazione aggiornamento, sviluppo e riconversione         Tematica Formativa: (*)       Sviluppo delle abilità personali         Modalità Formativa: (*)       Aula         Durata (*):       7:00         Numero Edizioni: (*)       1         Num. Edizioni Recupero:       Empty         Erogatori       Empty         Numero di lavoratori per le beneficiarie         Azienda       Numero di lavoratori per le beneficiarie |  |
|----------------------------------------------------------------------------------------------------|--|
| Progetto: (*)       Sviluppo IT         Parametro finanziamento (*)       Formazione aggiornamento, sviluppo e riconversione         Tematica Formativa: (*)       Sviluppo delle abilità personali         Modalità Formativa: (*)       Aula         Durata (*):       7:00         Numero Edizioni: (*)       1         Num. Edizioni Recupero:       Empty         Erogatori       Empty         Numero di lavoratori per le beneficiarie         Azienda       Numero di lavoratori                                                                                       |  |
| Parametro finanziamento (*)       Formazione aggiornamento, sviluppo e riconversione         Tematica Formativa: (*)       Sviluppo delle abilità personali         Modalità Formativa: (*)       Aula         Durata (*):       7:00         Numero Edizioni: (*)       1         Num. Edizioni Recupero:       Empty         Erogatori       Empty         Numero di lavoratori per le beneficiarie         Azienda       Numero di lavoratori                                                                                                    |  |
| Tematica Formativa: (*)       Sviluppo delle abilità personali         Modalità Formativa: (*)       Aula         Durata (*):       7:00         Numero Edizioni: (*)       1         Num. Edizioni Recupero:       Empty         Erogatori                                                                                                    |  |
| Modalità Formativa: (*)       Aula         Durata (*):       7:00         Numero Edizioni: (*)       1         Num. Edizioni Recupero:       Empty         Erogatori       Empty                                                                                                    |  |
| Durata (*): 7:00<br>Numero Edizioni: (*) 1<br>Num. Edizioni Recupero: Empty<br>Erogatori<br>Empty<br>Numero di lavoratori per le beneficiarie<br>Azienda Numero di lavoratori                                                                                                    |  |
| Numero Edizioni: (*)       1         Num. Edizioni Recupero:       Empty         Erogatori       Empty         Numero di lavoratori per le beneficiarie         Azienda       Numero di lavoratori                                                                                                    |  |
| Num. Edizioni Recupero:     Empty       Erogatori                                                                                                    |  |
| Erogatori<br><u>Empty</u><br>Numero di lavoratori per le beneficiarie<br>Azienda Numero di lavoratori                                                                                                    |  |
| Empty       Numero di lavoratori per le beneficiarie       Azienda     Numero di lavoratori                                                                                                    |  |
| Numero di lavoratori per le beneficiarie       Azienda   Numero di lavoratori                                                                                                    |  |
| Numero di lavoratori per le beneficiarie       Azienda   Numero di lavoratori                                                                                                    |  |
| Azienda Numero di lavoratori                                                                                                    |  |
|                                                                                                    |  |
| Impresa di Prova 1 S.p.A. 12                                                                                                    |  |
|                                                                                                    |  |

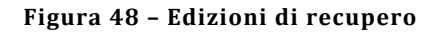

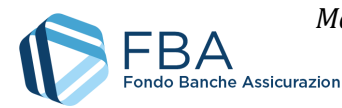

## 5.7. SEZIONE GIORNATE D'AULA

La sezione Giornate d'aula (Figura 49) permette di gestire le edizioni inserendone le date di inizio e fine (nel caso di Obiettivi didattici in Formazione a distanza o Project work) oppure inserendone direttamente le giornate di aula (per tutte le altre modalità formative).

| siornate d'aula —          |                                                                                                    |
|----------------------------|----------------------------------------------------------------------------------------------------|
| Le giornate d'a            | la possono essere caricate sia massivamente che manualmente. Per inserire manualmente una giornata d'aula,<br>selezionare il progetto, l'obiettivo didattico e l'edizione di appartenenza. |
|                            | ᆂ Caricamento Massivo Giornate d'Aula 🚺 📤 Caricamento Massivo Edizioni                                                                                                    |
|                            | ✓ Variazioni Aule Prossime 18 ore                                                                                                    |
|                            | Esporta Ore Erogate                                                                                                    |
| Selezionare il <b>prog</b> | etto, obiettivo didattico e l'edizione di riferimento per la giornata d'aula, scegliendo dal menu a tendina.                                                                               |
| Seleziona Progetto         | ۵<br>ــــــــــــــــــــــــــــــــــــ                                                                                                    |
|                            |                                                                                                    |
| Seleziona Obiettiv         | > Didəttico:                                                                                                    |
|                            |                                                                                                    |
| Seleziona Edizione         | :                                                                                                    |
|                            |                                                                                                    |
|                            |                                                                                                    |

Figura 49 - Sezione Giornate d'aula

I menu a tendina permettono di navigare fino all'edizione per la quale si vogliono vedere, aggiungere o modificare giornate d'aula o date di inizio e fine. Devono essere usate in sequenza: se non si seleziona un Progetto la tendina degli Obiettivi didattici rimane vuota, e così via.

Una volta selezionata un'edizione, compare una tabella con le giornate d'aula a essa associate, come illustrato in Figura 50. Nell'esempio la tabella è vuota perché non sono ancora state inserite giornate: si noti come il menu a tendina indica che non sono ancora state calendarizzate ore di formazione.

| Seleziona Edizion | ne:                |                        |                             |                            |                      |
|-------------------|--------------------|------------------------|-----------------------------|----------------------------|----------------------|
| N° 1 Ore Pre      | viste: 14, Ore Cal | endərizzəte: O         |                             |                            | •                    |
|                   | Elenco delle G     | iornate D'Aula present | ti per il piano. Cliccare s | su una giornata per selezi | onarla.              |
| Visualizza 10     | elementi           |                        |                             | Cerca:                     |                      |
| Giornata 🍦        | Inizio<br>Mattina  | ♦ Fine<br>Mattina      | Inizio<br>Pomeriggio        | ♦ Fine<br>Pomeriggio       | Ore fuori     orario |
|                   |                    | Nessun d               | ato presente nella          | təbellə                    |                      |
| Giornata          | Inizio<br>Mattina  | Fine<br>Mattina        | Inizio<br>Pomeriggio        | Fine<br>Pomeriggio         | Ore fuori<br>orario  |
| Vista da O a O di | i 0 elementi       |                        |                             | Pr                         | ecedente Successivo  |

Figura 50 - Ricerca delle giornate d'aula

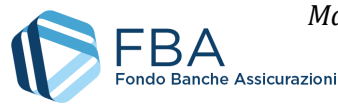

Anziché caricare massivamente le giornate d'aula, è possibile inserirle manualmente. Dopo aver selezionato l'edizione, cliccare su "Inserimento giornata d'aula". Nella maschera visualizzata in Figura 51 occorre inserire:

- La data della giornata (la giornata deve essere inserita con almeno 18 ore di anticipo);
- Nome, indirizzo e numero di telefono della sede dell'aula (nel caso di Aula virtuale, indicare il link di collegamento o una sede nella quale sia possibile prendere visione in tempo reale dell'aula e di tutte le persone collegate);
- Gli orari di inizio e fine delle fasce orarie mattutina e pomeridiana della formazione;
- Se parte della formazione sarà svolta fuori dall'orario d'ufficio, ed eventualmente quante ore lo saranno.

|                           |         |           | Data della Giornata: 17/12/2017 |  |
|---------------------------|---------|-----------|---------------------------------|--|
| Dettaglio sede            |         |           |                                 |  |
| Denominazione della Se    | de:     |           |                                 |  |
| Test center               |         |           |                                 |  |
| Indirizzo:                |         |           |                                 |  |
| Via di prova 12           |         |           |                                 |  |
| Provincia:                |         |           | Città                           |  |
| Belluno                   |         | T         | Quero Vas                       |  |
| CAP:                      |         |           | Telefono:                       |  |
| 32030                     |         |           | 0152359844                      |  |
| Orario Giornata           |         |           |                                 |  |
| Mattina                   | Inizio: | 10 • 00 • | Fine: 13 <b>v</b> 00 <b>v</b>   |  |
| Pomeriggio                | Inizio: | 14 V 00 V | Fine: 16 V 00 V                 |  |
| Ci sono ore fuori orario? | ,       |           |                                 |  |
|                           |         | •         |                                 |  |

Figura 51 - Inserimento di una giornata d'aula

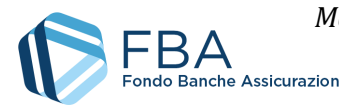

Una volta inserita, la giornata viene visualizzata nella tabella come illustrato in Figura 53. Fino a 18 ore prima dell'inizio delle sue attività è possibile eliminare la giornata o modificarla in qualsiasi suo dato (sono in vigore gli stessi controlli relativi all'inserimento della giornata).

Anche se la giornata è stata correttamente inserita, **nel menu a tendina "Seleziona edizione" le ore calendarizzate per quell'edizione non cambiano immediatamente**. Per visualizzare il dato aggiornato occorre ricaricare la pagina (basta cliccare su "Giornate d'aula" nel menu di navigazione a sinistra), oppure selezionare un diverso Obiettivo didattico nel menu a tendina e poi tornare all'Obiettivo didattico per il quale si è appena aggiunta la giornata. Non è necessario compiere queste operazioni prima di inserire una nuova giornata: i dati saranno comunque registrati nel sistema.

|   | Città  |                 |
|---|--------|-----------------|
| • | ESTERO | •               |
|   | ×      | Città<br>ESTERO |

Figura 52 - Aule svolte all'estero

Nel caso di giornate d'aula svolte all'estero, selezionare "ESTERO" nei menu a tendina della provincia e della città, inserendo l'indirizzo completo nel campo "Indirizzo". In caso di caricamento massivo, indicare "EEEE" come codice catastale della sede.

| Seleziona Edizion | e:                |                      |                                                |                             |                     |
|-------------------|-------------------|----------------------|------------------------------------------------|-----------------------------|---------------------|
| Nº 1 Ore Prev     | viste: 20.0, Or   | e Calendarizzate: O  |                                                |                             | *                   |
|                   | Elenco delle      | Giornate D'Aula pres | enti per il piano. Cliccare                    | su una giornata per selezio | narla.              |
| Visualizza 10 🔻   | elementi          |                      |                                                | Cerca:                      |                     |
| Giornata 🍦        | Inizio<br>Məttinə | ♦ Fine<br>Mattina    | <ul> <li>Inizio</li> <li>Pomeriggio</li> </ul> | ♦ Fine<br>Pomeriggio        | Ore fuori<br>orario |
| 17/12/2017        | 10:00             | 13:00                | 14:00                                          | 16:00                       | Nessuna             |
| Giornata          | Inizio<br>Mattina | Fine<br>Mattina      | Inizio<br>Pomeriggio                           | Fine<br>Pomeriggio          | Ore fuori<br>orario |
| Vista da 1 a 1 di | 1 elementi        |                      |                                                | Preceden                    | te 1 Successivo     |
| _                 |                   |                      |                                                |                             |                     |
| +                 | Inserimento g     | iornata d'aula 🚺     | Elimina tutte le giorna                        | ate 🖉 Chiudi Edizione       | in Anticipo         |

Figura 53 - Giornata d'aula inserita

A partire dall'Avviso 1/2021, quando si inserisce manualmente una giornata di un Obiettivo didattico che è stato indicato come di aula o di aula virtuale, occorre indicare anche la tipologia di aula che sarà effettivamente erogata. Il Fondo riconosce infatti le due modalità come interscambiabili. È possibile erogare completamente in aula virtuale un Obiettivo didattico previsto come di aula normale e viceversa, e persino erogare un obiettivo didattico in maniera "mista", con alcune giornate di aula tradizionale in presenza e altre di aula virtuale.

Quando si inserisce una giornata di aula, occorre selezionare la tipologia dall'apposito menu a tendina indicato in Figura 54.

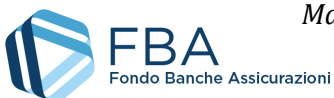

| <b>–</b> <i>/</i> | Aula          |   |
|-------------------|---------------|---|
|                   | Modalità aula |   |
|                   | In presenza   | ~ |
|                   | In presenza   |   |
|                   | Virtuale      |   |

#### Figura 54 - Tipologia di aula

Sempre a partire dall'Avviso 1/2021, se una giornata è erogata in modalità di aula virtuale, i campi da compilare sono differenti, come illustrato in Figura 55.

| Dettaglio giornata d'aula   |                      |
|-----------------------------|----------------------|
|                             | Data della Giornata: |
| Aula                        |                      |
| Modalità aula<br>Virtuale   | ~                    |
| Riferimenti<br>Piattaforma: |                      |
| Liek                        |                      |
|                             |                      |
| Docente:                    |                      |
| Telefono:                   |                      |
|                             |                      |

Figura 55 - Aula virtuale

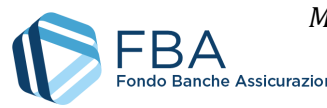

Una volta ricaricata la pagina, oppure cambiato due volte l'Obiettivo didattico selezionato, nel menu a tendina "Seleziona edizione" vengono visualizzate le date di inizio e fine edizione (le date della prima e dell'ultima giornata inserite, rispettivamente) e il numero di ore già calendarizzate (Figura 56). Se sono state calendarizzate tante ore quante sono le ore previste per l'Obiettivo didattico, l'edizione riporta anche l'indicazione "COMPLETA". Se un'edizione è completa e la sua ultima giornata è trascorsa, è possibile iniziare a inserire i registri di presenza di partecipanti e docenti (cfr. §§ 5.8 e 5.9).

| Prova                                                                               |                                                                |                                                |                   |            |   |
|-------------------------------------------------------------------------------------|----------------------------------------------------------------|------------------------------------------------|-------------------|------------|---|
| Seleziona Obiettivo D                                                               | idattico:                                                      |                                                |                   |            |   |
| Test                                                                                |                                                                |                                                |                   |            | , |
|                                                                                     |                                                                |                                                |                   |            |   |
| Coloziona Ediziona                                                                  |                                                                |                                                |                   |            |   |
| Seleziona Edizione:                                                                 |                                                                |                                                |                   |            |   |
| Seleziona Edizione:                                                                 |                                                                |                                                |                   |            |   |
| Seleziona Edizione:                                                                 |                                                                |                                                |                   |            |   |
| Seleziona Edizione:<br>Nº 1 Inizio: 17/12                                           | /2017 Fine: 17/12/20                                           | 017 Ore Previste:                              | 20.0, Ore Calenda | rizzate: 5 |   |
| Seleziona Edizione:<br>N° 1 Inizio: 17/12<br>N° 2 Ore Previste                      | / <mark>2017 Fine: 17/12/20</mark><br>:: 20.0, Ore Calendal    | 0 <mark>17 Ore Previste</mark> :<br>rizzəte: 0 | 20.0, Ore Calenda | rizzate: 5 |   |
| Seleziona Edizione:<br>N° 1 Inizio: 17/12<br>N° 2 Ore Prevista<br>N° 3 Ore Prevista | /2017 Fine: 17/12/20<br>20.0, Ore Calenda<br>20.0, Ore Calenda | 017 Ore Previste:<br>rizzate: 0<br>rizzate: 0  | 20.0, Ore Calenda | rizzəte: 5 |   |

Figura 56 - Dati dell'edizione

Se non sono ancora state calendarizzate tutte le ore, ma l'impresa non può completare l'erogazione del corso, è possibile chiudere l'edizione in anticipo (si ricordi che i lavoratori saranno considerati formati solamente se è stato erogato almeno il 70% delle ore originariamente previste).

Per chiudere l'edizione in anticipo, selezionare l'edizione e cliccare sul pulsante giallo "chiudi edizione in anticipo". Sarà visualizzata la finestra di dialogo illustrata in Figura 57, che permette all'utente di confermare o annullare l'operazione.

| Una volta chiusa anticipatamente un'edizione non è più possibile riaprirla. Assicurarsi che le          |
|----------------------------------------------------------------------------------------------------|
| future lezioni del corso siano effettivamente state cancellate e non ci sia possibilità di recuperarle. |

| ATTENZIONE                                                                       |                           |
|----------------------------------------------------------------------------------|---------------------------|
| Sei sicuro di voler chiudere l'edizione<br>Questa operazione sarà irreversibile. | in anticipo?              |
| No                                                                               | i, Chiudi Anticipatamente |

Figura 57 - Chiusura anticipata dell'edizione

Una volta ricaricata la pagina, oppure cambiato due volte l'Obiettivo didattico selezionato, nel menu a tendina "Seleziona edizione" viene visualizzata l'indicazione "CHIUSA", come illustrato in Figura 58. Se un'edizione è chiusa e la sua ultima giornata è trascorsa, è possibile inserire i registri di presenza di partecipanti e docenti (cfr. §§ 5.8 e 5.9).

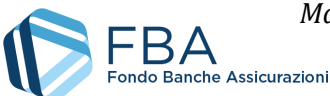

| Test                                                                                         | ٣ |
|----------------------------------------------------------------------------------------------|---|
| eleziona Edizione:                                                                           |   |
|                                                                                              | Ŧ |
| N° 1 Inizio: 15/12/2017 Fine: 15/12/2017 Ore Previste: 20.0, Ore Calendarizzate: 3           |   |
| N° 2 Inizio: 29/09/2017 Fine: 29/09/2017 Ore Previste: 20.0, Ore Calendarizzate: 14 - CHIUSA |   |
| N° 3 Ore Previste: 20.0, Ore Calendarizzate: 0                                               |   |
| N° 4 Ore Previste: 20.0, Ore Calendarizzate: 0                                               |   |
| Nº E Ora Bravista, 20.0. Ora Calendarizzata, 0                                               |   |

Figura 58 - Edizione chiusa in anticipo

Per quanto riguarda gli Obiettivi didattici in Formazione a distanza o Project work, l'interfaccia è differente, come illustrato in Figura 59.

Sia la data di inizio che quella di fine di queste edizioni devono rispettare le seguenti regole:

- 1. La data di inizio e quella di fine dell'edizione devono essere inserite insieme (non è possibile indicare l'una senza l'altra);
- 2. Le date di inizio e fine edizione devono essere comprese entro le date di inizio e fine del Piano formativo.

Per gli Obiettivi didattici in Formazione a distanza non vanno caricate le giornate del calendario. Per gli Obiettivi didattici in Project work il calendario delle giornate è facoltativo (è necessario caricare massivamente delle giornate solo se si devono inserire presenze di docenti).

| Seleziona Obiettivo Didatti                      | :0:                   |            |   |
|--------------------------------------------------|-----------------------|------------|---|
| fəd                                              |                       |            |   |
| Seleziona Edizione:                              |                       |            |   |
| Nº 1 Ore Previste: 50.                           | 0, Ore Calendarizzate | e: 0 - FAD | , |
| Dettaglio Date dell'Edi<br>Data Inizio Edizione: | tione                 |            |   |
| Data Fine Edizione:                              |                       |            |   |
|                                                  |                       |            |   |

Figura 59 - Edizioni della FaD e del project work

Come nel caso delle giornate, nel menu a tendina "Seleziona edizione" le date dell'edizione non cambiano immediatamente. Per visualizzare il dato corrente occorre ricaricare la pagina (è sufficiente

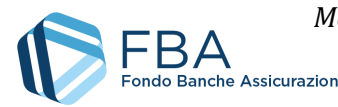

cliccare su "Giornate d'aula" nel menu di navigazione a sinistra), oppure selezionare un diverso Obiettivo didattico nel menu a tendina "Seleziona obiettivo didattico" e poi tornare all'Obiettivo didattico per il quale si è appena aggiunta l'edizione.

Il dato dell'edizione viene visualizzato come illustrato in Figura 60. **Per gli Obiettivi didattici di Formazione a distanza il dato delle ore calendarizzate è sempre indicato come 0**, mentre per il Project work le ore calendarizzate corrispondono a quelle delle giornate caricate massivamente.

| Seleziona Edizione:                                                                      |   |
|------------------------------------------------------------------------------------------|---|
|                                                                                          | • |
| N° 1 Inizio: 28/09/2017 Fine: 11/04/2018 Ore Previste: 50.0, Ore Calendarizzate: 0 - FAD |   |

### Figura 60 - Dati delle edizioni di FaD e project work

Nel periodo che va da 18 ore prima dell'inizio delle attività di una giornata fino a 30 minuti dopo il suo inizio è ancora possibile modificarne alcune informazioni. Per individuare le giornate che ricadono in questa fattispecie basta cliccare sul pulsante "Variazioni aule prossime 18 ore". Si aprirà la finestra di dialogo illustrata in Figura 61, dalla quale è possibile selezionare la giornata desiderata.

|                                                                   |                        | ,                       | Variazioni Aule       |                            | 2                        |
|-------------------------------------------------------------------|------------------------|-------------------------|-----------------------|----------------------------|--------------------------|
| Elenco delle giornate d'aula                                      | che possono ess        | sere variate.           |                       |                            |                          |
| Giornate D'Aula<br>Visualizza 10 Velementi<br>Obiettivo Didattico | Giornata               | inizio Mattina          | 🛓 Fine Mattina        | C 🔶 Inizio Pomeriggio      | Cerca:                   |
| Test<br>Obiettivo Didattico                                       | 2017-12-15<br>Giornata | 13:00<br>Inizio Mattina | 14:00<br>Fine Mattina | 14:00<br>Inizio Pomeriggio | 16:00<br>Fine Pomeriggio |
| Vista da 1 a 1 di 1 elementi                                      |                        |                         |                       | Pre                        | ecedente 1 Successivo    |
|                                                                   |                        |                         | Chindi Fireana        |                            |                          |
|                                                                   |                        |                         |                       |                            |                          |

#### Figura 61 - Variazioni aule entro 18h

L'interfaccia per modificare la giornata, come si vede dalla Figura 62, è identica a quella per l'inserimento dei dati. Sono però diversi i controlli effettuati dal sistema. Entro le 18 ore della giornata, e fino a 30 minuti dopo il suo inizio, è possibile solamente:

- Eliminare la giornata;
- Posticipare la giornata;
- Posticipare l'orario della lezione;

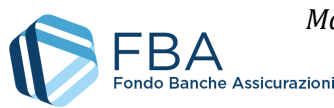

- Modificare la sede (ad eccezione del comune) nel caso di aula in presenza;
- Modificare il nome della Piattaforma di videoconferenza, il link di collegamento e il contatto telefonico del referente nel caso di aula virtuale;
- Trasformare un'aula in presenza in aula virtuale (non viceversa).

| Dettaglio sede            |         |           |            |           |
|---------------------------|---------|-----------|------------|-----------|
| Denominazione della Se    | de:     |           |            |           |
| Test center               |         |           |            |           |
| Indirizzo:                |         |           |            |           |
| Via di prova 12           |         |           |            |           |
| Provincia:                |         |           | Città      |           |
| Belluno                   |         | •         | Quero Vas  |           |
| CAP:                      |         |           | Telefono:  |           |
| 32030                     |         |           | 0152359844 |           |
|                           |         |           |            |           |
| Orario Giornata           |         |           |            |           |
| Mattina                   | Inizio: | 13 🔻 00 🔻 | Fine:      | 14 V 00 V |
| Pomeriggio                | Inizio: | 14 🔻 00 🔻 | Fine:      | 16 ¥ 00 ¥ |
|                           |         |           |            |           |
| Ci sono ore fuori orario? |         |           |            |           |
| No                        |         | Ŧ         |            |           |
|                           |         |           |            |           |
|                           |         |           |            |           |

Figura 62 - Forma della variazione dell'aula

Cliccando sul pulsante verde "Esporta ore erogate", si scarica un report in formato Excel delle ore di formazione erogate complessivamente nel Piano.

Una volta **trascorsi due giorni solari dalla data di una giornata calendarizzata**, è possibile eliminare quella giornata se non è stata interessata da visite in itinere. Questa funzione permette di annullare e riprogrammare per una data futura quelle giornate di formazione che per qualche motivo non è stato possibile svolgere.

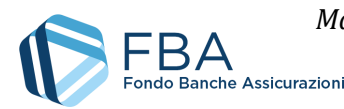

## 5.8. SEZIONE REGISTRO PARTECIPANTI

La sezione Registro partecipanti permette di gestire le presenze dei lavoratori in formazione relativamente agli Obiettivi didattici del piano. L'interfaccia principale prevede due menu a tendina che permettono di selezionare il Progetto e l'Obiettivo didattico correlato (Figura 63).

| Registro Presenze P   | artecipanti                                                                                                    |
|-----------------------|----------------------------------------------------------------------------------------------------|
|                       | 🛓 Caricamento Massivo Registro Partecipanti 🛛 💆 Esporta Lavoratori Formati                                                                                  |
|                       |                                                                                                    |
|                       | Selezionare il progetto, obiettivo didattico e l'edizione di interimento per la giornata d'aula<br>scegliendo dal menu a tendina e dalle tabelle correlate. |
|                       |                                                                                                    |
| Seleziona Progetto:   |                                                                                                    |
|                       |                                                                                                    |
| Seleziona Obiettivo D | dattico:                                                                                                    |
|                       |                                                                                                    |
|                       |                                                                                                    |

Figura 63 - Ricerca del registro partecipanti

Selezionando un Obiettivo didattico viene visualizzata la tabella delle relative edizioni, con indicazione della modalità formativa, delle date di inizio e fine e delle ore previste e calendarizzate (se applicabile), come illustrato in Figura 64.

|                        |                       | Selezionare un'ediz |                         |                 |              |  |
|------------------------|-----------------------|---------------------|-------------------------|-----------------|--------------|--|
| Visualizza 10 🔻 el     | ementi                |                     |                         | Cerca:          |              |  |
| Numero<br>Edizione     | Modalità<br>Formativa | ♦ Data<br>Inizio    | Data Fine 🔶             | Ore<br>Previste | Ore inserite |  |
| 1                      | Aula Virtuale         | 2017-12-15          | 2017-12-15              | 20              | 3            |  |
| 2                      | Aula Virtuale         | 2017-09-29          | 2017-09-<br>29          | 20              | 14           |  |
| 3                      | Aula Virtuale         |                     |                         | 20              | 0            |  |
| 4                      | Aula Virtuale         |                     |                         | 20              | 0            |  |
| 5                      | Aula Virtuale         |                     |                         | 20              | 0            |  |
| Numero<br>Edizione     | Modalità<br>Formativa | Data<br>Inizio      | Dətə <mark>F</mark> ine | Ore<br>Previste | Ore inserite |  |
| Vista da 1 a 5 di 5 el | lementi               |                     |                         | Precedente      | 1 Successivo |  |

Figura 64 - Registro partecipanti per edizione

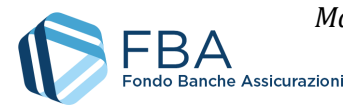

Cliccando sulla riga di un'edizione vengono visualizzate tutte le presenze già caricate per essa, come illustrato in Figura 65.

È possibile caricare le presenze dei partecipanti solamente tramite caricamento massivo.

**Se il modulo è stato indicato come "Di Piccoli Gruppi" in fase di presentazione**, non è possibile caricare più di 4 presenze per ogni singola edizione.

Per caricare le presenze di un'edizione, è necessario che quest'ultima sia chiusa o completa, e che la data della sua ultima giornata sia passata.

Le presenze dei lavoratori possono essere caricate, modificate ed eliminate liberamente fino alla chiusura del rendiconto.

|            |                   |        | Cliccare su            | una riga pe | r i dettagli.    |   |               |               |            |
|------------|-------------------|--------|------------------------|-------------|------------------|---|---------------|---------------|------------|
| Visualizza | 10 🔻 elementi     |        |                        |             |                  |   | Cerca:        |               |            |
| idx 🔺      | Cognome 🍦         | Nome 🌲 | Obiettivo<br>Didattico | \$          | Num.<br>Edizione | ÷ | Ore<br>totali | Verif<br>Fina | fica<br>le |
| 1502       | C                 | DE     | Test                   | 1           |                  |   | 20.0          | No            |            |
| idx        | Cognome           | Nome   | Obiettivo<br>Didattico |             | Num.<br>Edizione |   | Ore<br>totali | Verif<br>Fina | fica<br>le |
| Vista da 1 | a 1 di 1 elementi |        |                        |             |                  |   | Precedente    | e 1           | Successivo |

Figura 65 - Presenze dei partecipanti

Cliccando sulla riga di una presenza, ne vengono visualizzate le informazioni di dettaglio, come illustrato in Figura 66.

Cliccando sul pulsante "Modifica" è possibile modificare il numero di ore frequentate. Cliccando sul pulsante "Elimina" è possibile cancellare del tutto la presenza.

Nel caso si sia inserita la presenza del lavoratore sbagliato, o si sia caricato il lavoratore su un'edizione errata, è necessario cancellare la presenza e reinserirla.

Cliccando sul pulsante celeste "Esporta lavoratori formati" si scarica un report dei dati inseriti in questa sezione.

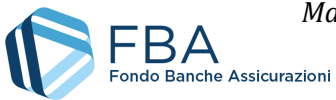

| Elenco delle presenze                            |            |                        |            |                 | Elence        | delle oresenze            |        |
|--------------------------------------------------|------------|------------------------|------------|-----------------|---------------|---------------------------|--------|
|                                                  |            | Cliccare su una        | riga per i | dettagli.       |               |                           |        |
| Visualizza 10 ▼ elementi                         |            |                        |            |                 | Cerc          | a:                        |        |
| idx 🔺 Cognome 🌲                                  | Nome 🍦 🛛 🕻 | Dbiettivo<br>Didattico | ♦ N<br>E   | lum.<br>dizione | Ore<br>totali | Verifica<br>Finale        | Nom    |
| 1502 C. D                                        | Te         | est                    | 1          |                 | 20.0          | No                        | DEBOR  |
| idx Cognome                                      | Nome [     | Dbiettivo<br>Didattico | N          | lum.<br>dizione | Ore<br>totəli | Verifica<br>Finale        |        |
| /ista da 1 a 1 di 1 elementi                     |            |                        |            |                 | Prece         | dente 1 Succ              | essivo |
| Dette di della socia est                         |            |                        |            |                 |               |                           |        |
| Dettagli della presenza                          |            |                        |            |                 | Detta         | gli della presenza        |        |
| <ul> <li>Dati anagrafici del partecip</li> </ul> | ante       | _                      |            |                 | Det           | i anagrafici del partecij | ponte  |
| Cognome:                                         | C/         |                        |            |                 |               |                           |        |
| Nome:                                            | DI         |                        |            |                 |               |                           |        |
| Data di nascita:                                 | 19         |                        |            |                 |               |                           |        |
| Codice Fiscale:                                  | CI         |                        |            |                 |               |                           |        |
| Tipologia di contratto:                          | Partecipa  | nte                    |            |                 |               |                           |        |
| Società di appartenenza:                         | MI         |                        |            |                 |               |                           |        |
| Totale ore presenza:                             | 20.0       |                        |            |                 | Total         | e ore presenza:           | 2      |
| — Dettaoli Edizione ———                          |            |                        |            |                 | — Det         | tagli Edizione            |        |
| Titolo Progetto:                                 | Prova      |                        |            |                 |               |                           |        |
| Titolo Objettivo Didattico:                      | Test       |                        |            |                 |               |                           |        |
| Numero edizione:                                 | 1          |                        |            |                 |               |                           |        |
| Giorno d'inizio:                                 | 2017-12-   | 10                     |            |                 |               |                           |        |
|                                                  | 2017-12-   | 10                     |            |                 |               |                           |        |
|                                                  | 2017-12-   | 12                     |            |                 |               |                           |        |
|                                                  | 20         |                        |            |                 |               |                           |        |

Figura 66 - Informazioni della presenza

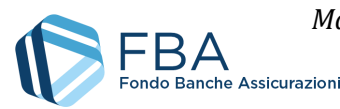

#### SEZIONE REGISTRO DOCENTI 5.9.

La sezione Registro docenti permette di gestire le presenze dei docenti e codocenti degli Obiettivi didattici del piano. L'interfaccia principale prevede due menu a tendina che permettono di selezionare il Progetto e l'Obiettivo didattico correlato (Figura 67).

|                     | 🛓 Caricamento Massivo Registri Docenze                                                    | A Esporta elenco Docenti e Codocenti                                                  |   |
|---------------------|-------------------------------------------------------------------------------------------|---------------------------------------------------------------------------------------|---|
|                     |                                                                                           |                                                                                       |   |
|                     | Selezionare il <b>progetto, obiettivo didattico e l'e</b><br>scegliendo dal menu a tendin | <b>dizione</b> di riferimento per la giornata d'aula<br>la e dalle tabelle correlate. |   |
| Seleziona Progetto: |                                                                                           |                                                                                       | , |
| Seleziona Obiettivo | Didattico:                                                                                |                                                                                       |   |
|                     |                                                                                           |                                                                                       |   |

#### Figura 67 - Ricerca registro docenti

Selezionando un Obiettivo didattico viene visualizzata la tabella delle relative edizioni, con indicazione della modalità formativa, delle date di inizio e fine e delle ore previste e calendarizzate (se applicabile), come illustrato in Figura 68.

|                                              |                                   | Selezionare un'Ediz | zione.         |                               |                 |  |  |
|----------------------------------------------|-----------------------------------|---------------------|----------------|-------------------------------|-----------------|--|--|
| Visualizza 10 🔻                              | elementi                          |                     |                | Cerca:                        | Cerca:          |  |  |
| Numero<br>Edizione                           | Modalità<br>Formativa             | ♦ Data<br>Inizio    | Dətə<br>Fine   | ♦ Ore<br>Previste             | Ore<br>inserite |  |  |
| 1                                            | Aula Virtuale                     | 2017-12-10          | 2017-12-<br>12 | 20                            | 20              |  |  |
| 2                                            | Aula Virtuale                     | 2017-11-29          | 2017-11-<br>29 | 20                            | 13,5            |  |  |
| 3                                            | Aula Virtuale                     |                     |                | 20                            | 0               |  |  |
| 4                                            | Aula Virtuale                     |                     |                | 20                            | 0               |  |  |
| 5                                            | Aula Virtuale                     |                     |                | 20                            | 0               |  |  |
| Numero<br>Edizione                           | Modalità<br>Formativa             | Data<br>Inizio      | Data<br>Fine   | Ore<br>Previste               | Ore<br>inserite |  |  |
| Numero<br>Edizione<br>Vista da 1 a 5 di 5 di | Modalità<br>Formativa<br>elementi | Data<br>Inizio      | Dətə<br>Fine   | Ore<br>Previste<br>Precedente | Ore<br>inserit  |  |  |

#### Figura 68 - Registro docenti per edizione

Cliccando sulla riga di un'edizione, vengono visualizzate tutte le presenze già caricate per essa, come illustrato in Figura 69.

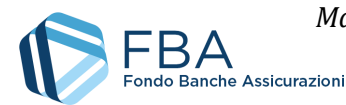

È possibile caricare le presenze dei docenti e dei codocenti solamente tramite caricamento massivo.

Per caricare le presenze di un'edizione, è necessario che quest'ultima sia chiusa o completa, e che la data della sua ultima giornata sia passata.

Le presenze dei docenti e codocenti possono essere caricate, modificate ed eliminate liberamente fino alla chiusura del rendiconto.

|                                 |               |            | Selezionare u          | na gior | nata per det     | ttəgli | di presenza |               |       |             |            |
|---------------------------------|---------------|------------|------------------------|---------|------------------|--------|-------------|---------------|-------|-------------|------------|
| Visuəlizzə 10 🔻 elementi Cerca: |               |            |                        |         |                  |        |             |               |       |             |            |
| Cognome 🖕                       | Nome 🔶        | Progetto 🔶 | Obiettivo<br>didattico | \$      | Num.<br>Edizione | ÷      | Giorno 🖕    | Ora<br>Inizio | \$    | Ora<br>Fine | ruolo 🗧    |
| С                               | М             | Prova      | Test                   |         | 1                |        | 10/12/2017  | 08:00         |       | 10:00       | DOCENTE    |
| C.                              | M.            | Prova      | Test                   |         | 1                |        | 10/12/2017  | 16:00         |       | 18:00       | DOCENTE    |
| C,                              | М             | Prova      | Test                   |         | 1                |        | 11/12/2017  | 09:00         |       | 13:00       | DOCENTE    |
| c                               | М             | Prova      | Test                   |         | 1                |        | 11/12/2017  | 14:00         |       | 18:00       | DOCENTE    |
| C.                              | Μ             | Prova      | Test                   |         | 1                |        | 12/12/2017  | 09:00         |       | 13:00       | DOCENTE    |
| С                               | М             | Prova      | Test                   |         | 1                |        | 12/12/2017  | 14:00         |       | 18:00       | DOCENTE    |
| Cognome                         | Nome          | Progetto   | Obiettivo<br>didattico |         | Num.<br>Edizione |        | Giorno      | Ora<br>Inizio |       | Ora<br>Fine | ruolo      |
| Vista da 1 a 6                  | i di 6 elemer | nti        |                        |         |                  |        |             | Preced        | lente | 1           | Successivo |

Figura 69 - Presenze dei docenti

Nel caso si siano inserite delle informazioni sbagliate, è possibile eliminare la presenza in questione cliccando sul pulsante rosso Elimina.

Cliccando sul pulsante celeste "Esporta elenco docenti e codocenti" si scarica un report dei dati inseriti in questa sezione.

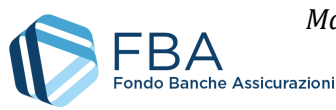

## 5.10. SEZIONE ATTIVITÀ NON DIDATTICHE

La tabella nella sezione delle Attività non didattiche (Figura 70) riporta tutte le attività non didattiche caricate nel sistema.

| 🖄 Caricamento massivo        | o Attività non d | lidattiche | + Inserisci | Attivi | tà non didatti | са | Esporta elenco No | n Docenti  |
|------------------------------|------------------|------------|-------------|--------|----------------|----|-------------------|------------|
| Registro Presenze            |                  |            |             |        |                |    |                   |            |
| Visualizza 10 🔻 elementi     |                  |            |             |        |                |    | Cerca:            |            |
| Cognome 🔶                    | Nome             |            | ività       | ÷      | Giorno         | \$ | Ore Lavorate      |            |
|                              |                  | Nessun da  | əto present | e nel  | la tabella     |    |                   |            |
| Cognome                      | Nome             | Att        | ività       |        | Giorno         |    | Ore Lavorate      |            |
| Vista da O a O di O elementi |                  |            |             |        |                |    | Precedente        | Successive |

#### Figura 70 - Attività non didattiche

È possibile caricare le attività non didattiche solo massivamente.

Una volta inserite, le attività non didattiche vengono visualizzate nella tabella come illustrato in Figura 71.

Cliccando sul pulsante celeste "Esporta elenco non docenti" si scarica un report dei dati inseriti in questa sezione.

| 🛛 🚨 Caricamento ma                         | ssivo Attività non di | dattiche 🕂 🕂 Inserisci /     | Attività non didattica | e Esporta elenco No | on Docenti |
|--------------------------------------------|-----------------------|------------------------------|------------------------|---------------------|------------|
| Registro Presenze<br>Visuəlizzə 10 ▼ eleme | enti                  |                              |                        | Cerca:              |            |
| Cognome                                    | ♦ Nome                | Attività                     | ♦ Giorno               | Ore Lavorate        |            |
| Lucassen                                   | Anthony               | ldeazione e<br>progettazione | 2017-12-10             | 5.0                 |            |
| Cognome                                    | Nome                  | Attività                     | Giorno                 | Ore Lavorate        |            |
| Vista da 1 a 1 di 1 eleme                  | nti                   |                              |                        | Precedente 1        | Successive |

Figura 71 - Attività non didattiche inserite

Le attività non didattiche caricate possono essere modificate (Figura 72) o eliminate in qualsiasi momento.

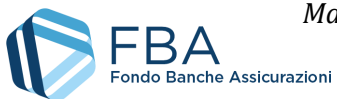

| Dettagli attività: |                                                                         |
|--------------------|-------------------------------------------------------------------------|
|                    |                                                                         |
|                    | Il soggetto sarà selezionabile tra i non docenti inseriti nella sezione |
| Soggetto:          |                                                                         |
| Giorno:            | 01-02-2021                                                              |
| Attività:          | Coordinatori didattici                                                  |
| Ore lavorate:      | 7                                                                       |
|                    | 💾 Salva 🛛 🗙 Annulla                                                     |

Figura 72 - Modifica delle attività non didattiche

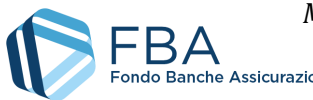

## 5.11. SEZIONE CARICAMENTI MASSIVI

La sezione Caricamenti massivi permette di tenere sotto controllo lo stato dei caricamenti massivi effettuati in tutte le altre sezioni del monitoraggio fisico e finanziario (giornate d'aula, registri, giustificativi).

Una volta caricato un file in una qualsiasi sezione, da qui è possibile visualizzare lo stato della sua elaborazione. L'elaborazione del file avviene in maniera asincrona, quindi nella maschera potrebbe non essere mostrato nulla anche se si preme il pulsante "Aggiorna dati". In tal caso si consiglia di uscire dalla pagina e tornare dopo qualche minuto. **Si sconsiglia di ricaricare subito lo stesso file.** 

Se l'elaborazione è già cominciata, i dati relativi al numero di righe presenti ed elaborate non si aggiornano in tempo reale, ma occorre premere il pulsante "Aggiorna dati" per avere il dato più recente. In generale, se si è caricato un file molto grande si consiglia di tornare al caricamento massivo dopo qualche minuto, quando l'operazione dovrebbe essere ormai completa.

Nella tabella sono mostrate tutte le informazioni pertinenti ai file elaborati e in fase di elaborazione, come illustrato in Figura 73.

|                     | Clicc                         | are sul nom        | ne di uno dei  | file caricati p | er accedere ai             | i dettagli su | llo stato. |        |     |           |
|---------------------|-------------------------------|--------------------|----------------|-----------------|----------------------------|---------------|------------|--------|-----|-----------|
| Elenco dei file c   | aricati                       |                    |                |                 |                            |               |            | Corres |     |           |
|                     | Nome File                     | Tipo 🍦             | Inizio<br>Lav. | Fine<br>lav.    | Stato 🖕                    | Righe<br>Tot  | Proc. 🔶    | KO 🔶   | ок  |           |
|                     | CSV<br>calendarioGiornate.csv | Giornate<br>d'aula | 19/01/2018     | 19/01/2018      | Elaborazione<br>completata | 52            | 52         | 48     | 4   |           |
|                     | CSV<br>calendarioGiornate.csv | Giornate<br>d'aula | 19/01/2018     | 19/01/2018      | Elaborazione<br>completata | 52            | 52         | 37     | 15  |           |
|                     | CSV<br>calendarioGiornate.csv | Giornate<br>d'aula | 18/01/2018     | 18/01/2018      | Elaborazione<br>completata | 52            | 52         | 40     | 12  |           |
|                     | CSV<br>calendarioGiornate.csv | Giornate<br>d'aula | 18/01/2018     | 18/01/2018      | Elaborazione<br>completata | 52            | 52         | 52     | 0   |           |
|                     | Nome File                     | Τίρο               | Inizio<br>Lav. | Fine<br>lav.    | Stato                      | Righe<br>Tot  | Proc.      | КО     | OK  |           |
| /ista da 1 a 4 di 4 | 4 elementi                    |                    |                |                 |                            |               | Prece      | dente  | 1 2 | Successiv |
| Vista da 1 a 4 di 4 | 4 elementi                    |                    |                | 🗘 Aggiorna      | ə dəti                     |               | Prece      | dente  | 1 2 | Success   |

Figura 73 - Elenco dei file del caricamento massivo

In particolare, i dati sono i seguenti:

- Nome: il nome del file caricato.
- Inizio Lav.: la data di inizio dell'elaborazione del file.
- Fine Lav.: la data di fine dell'elaborazione del file.
- **Stato:** la fase del processo di elaborazione in cui si trova il file. Se lo stato è "Elaborazione completata", significa che il caricamento massivo è terminato.
- **Righe Tot:** il numero di record che il sistema di caricamento massivo ha riconosciuto nel file. Il numero potrebbe essere maggiore rispetto a quello che ci si aspettava, in quanto alcune

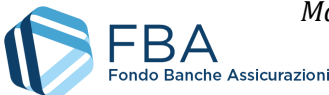

righe vuote potrebbero essere riconosciute per errore come piene (ad esempio se vi erano scritti dei dati che sono stati poi cancellati). In tal caso non c'è nulla di cui preoccuparsi, le righe vuote vengono riconosciute dal sistema come tali e non generano alcun errore.

- **Processate:** il numero di righe del file prese in esame fino a quel momento.
- **KO:** il numero di righe la cui elaborazione non è andata a buon fine.
- **OK:** il numero di righe che è stato caricato con successo.

Se ci sono righe in "KO", si può cliccare sulla riga del file per aprire l'elenco degli errori di elaborazione, come illustrato in Figura 74.

I campi di questa tabella indicano:

- **Numero record:** il numero della riga che il sistema non è riuscito a elaborare.
- **Tipo di errore:** un normale utente aziendale vedrà solamente le indicazioni dei normali errori di dati (Errore).
- **Descrizione errore:** una descrizione sintetica della tipologia di errore incontrato. Un elenco dei più comuni messaggi di errore e di come sia possibile correggere il proprio file per eliminarli è disponibile nel *Manuale dell'utente per il caricamento massivo* della relativa sezione (documenti *SGA017\_MUT\_009, SGA017\_MUT\_010 SGA017\_MUT\_011, SGA017\_MUT\_012, SGA017\_MUT\_13 e SGA017\_MUT\_014*).

| Dettagli sul file             |                     |                                                                  |
|-------------------------------|---------------------|------------------------------------------------------------------|
| File caricato in piattaforma  | : csv del 13.07.csv |                                                                  |
| Visualizza 10 🔻 elementi      |                     | Cerca:                                                           |
| Numero record 🔶               | Tipo di errore 🍦    | Descrizione errore                                               |
| 1                             | Errore              | Il record alla linea 1 ha un numero campi presenti non corretto  |
| 2                             | Errore              | Il record alla linea 2 ha un numero campi presenti non corretto  |
| 3                             | Errore              | Il record alla linea 3 ha un numero campi presenti non corretto  |
| 5                             | Errore              | Il record alla linea 5 ha un numero campi presenti non corretto  |
| 6                             | Errore              | Il record alla linea 6 ha un numero campi presenti non corretto  |
| 12                            | Errore              | Il record alla linea 12 ha un numero campi presenti non corretto |
| Numero record                 | Tipo di errore      | Descrizione errore                                               |
| Vista da 1 a 6 di 18 elementi |                     | Precedente 1 2 Successivo                                        |
|                               |                     | 🛓 Report Dettagli Caricamento                                    |

Figura 74 - Errori del caricamento massivo

È anche possibile scaricare un report di tutti gli errori del caricamento massivo.

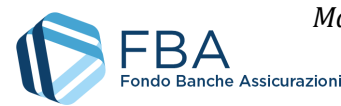

## 5.12. ARCHIVIO FILES

In questa sezione sono disponibili per il download tutti i documenti allegati dall'utente al piano o generati dalla piattaforma in relazione a esso. Per scaricare un file, cliccare sul suo nome nella tabella dei documenti.

È inoltre possibile allegare ulteriori documenti, eventualmente richiesti da FBA, cliccando sul pulsante "Carica file generico" nel riquadro "Allegati del Piano".

Se un piano dovesse avere molti file allegati, è possibile usare la funzione di ricerca disponibile nella parte alta della pagina. Sarà possibile cercare i documenti per nome o per tipologia (Formulario, RFC, ecc.).

| Archivia filor del Diano             |                                                        |                 |  |  |
|--------------------------------------|--------------------------------------------------------|-----------------|--|--|
|                                      |                                                        |                 |  |  |
| Visualizza 15 🗸 elementi             |                                                        |                 |  |  |
| Nome                                 | Tipologia                                              | 🔷 Data          |  |  |
| Autocertificazione.pdf.p7m           | Dichiarazione Deggendorf                               | 28/07/2021      |  |  |
| Doc.ldentità.pdf                     | Carta d'identità del firmatario ed<br>eventuale delega | 28/07/2021      |  |  |
| Accordo sindacale.pdf                | Accordo Sindacale                                      | 28/07/2021      |  |  |
| Nome                                 | Tipologia                                              | Data            |  |  |
| Vista da 1 a 3 di 3 elementi         | Inizio Precedente 1                                    | Successivo Fine |  |  |
| 🧷 Allegati del Piano                 |                                                        |                 |  |  |
| Visualizza 15 🗸 elementi             |                                                        |                 |  |  |
| Nome                                 | Caricato il                                            | ÷               |  |  |
|                                      | Nessun dato presente nella tabella                     |                 |  |  |
| Nome                                 | Caricato il                                            |                 |  |  |
| Vista da 0 a 0 di 0 elementi         | Inizio Precedente                                      | Successivo Fine |  |  |
|                                      | 💠 Carica File Generico                                 |                 |  |  |
| Templates                            |                                                        |                 |  |  |
| Descrizione                          | Do                                                     | wnload          |  |  |
| Facsimile foglio firma aule virtuali | per discenti Sca                                       | Scarica file    |  |  |
| Facsimile registro aule virtuali per | docente Sca                                            | arica file      |  |  |
| Facsimile registro aule standard     | Sca                                                    | əricə file      |  |  |
| Descrizione                          | Do                                                     | wnload          |  |  |
|                                      |                                                        |                 |  |  |

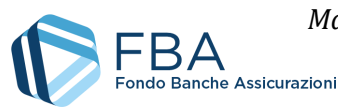

## 5.13. SEZIONE VISITE IN ITINERE

La sezione Visite in itinere riporta gli esiti delle visite in itinere compiute dagli ispettori incaricati dal Fondo. La tabella contiene gli esiti, le note e i verbali di tutte le eventuali visite effettuate (Figura 76).

| Visualizza 10 🗸       | elementi |       |                | Cerca:      |              |
|-----------------------|----------|-------|----------------|-------------|--------------|
| Giornata              | Revisore | Esito | Note           | 🔷 Verbale 🌲 | Verificata 🌲 |
| 15/04/2021            | Rev.     | ОК    | Tutto regolare | Verbale.pdf | NO           |
| Giornata              | Revisore | Esito | Note           | Verbale     | Verificata   |
| Vista da 1 a 1 di 1 e | elementi |       |                | Precedente  | 1 Successivo |

Figura 76 - Sezione Visite in itinere

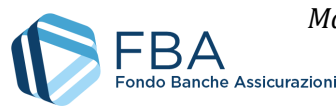

## 5.14. SEZIONE REPORTISTICA DEL PIANO

Nella sezione reportistica è possibile scaricare tutti i report relativi alle informazioni caricate per il piano. Si dovrà selezionare uno dei report disponibili dal menu a tendina (come esemplificato in Figura 78) e cliccare sul pulsante "Genera report". Viene scaricato un file in formato Excel.

Per alcuni report è necessario anche selezionare un Progetto di riferimento tra quelli che compongono il Piano. A tal fine, dopo aver selezionato la tipologia, compare un secondo menu a tendina per la selezione del Progetto, come esemplificato in Figura 79.

| Г | Reportistica del Piano                            |
|---|---------------------------------------------------|
|   | Scegliere tipologia del Report                    |
|   | Report Avanzamento Progetti/Obiettivi Didattici 🔹 |
|   |                                                   |
|   | - → Genera Report                                 |
|   |                                                   |

Figura 77 – Menu di scelta dei report

| Reportistica del Piano                                             |         |
|--------------------------------------------------------------------|---------|
| Scegliere tipologia del Report                                     |         |
| Report Avanzamento Progetti/Obiettivi Didattici                    | •       |
| Report Avanzamento Progetti/Obiettivi Didattici                    |         |
| Report Lavoratori Formati                                          |         |
| Report Personale Docente/Codocente<br>Report Personale Non Docente | era Rep |
| Report Lavoratori Formati per Progetto                             |         |
| Report Lavoratori Non Formati per Progetto                         |         |
| Report Ore Didattiche Erogate per Edizione                         |         |

Figura 78 - Selezione del reportda scaricare

| cegliere tipologia del Report              |   | Progetto di riferimento: |   |
|--------------------------------------------|---|--------------------------|---|
| Report Lavoratori Non Formati per Progetto | • | LINGUISTICA              | , |
|                                            |   |                          |   |
|                                            |   |                          |   |
|                                            |   |                          |   |

Figura 79 - Report per progetto

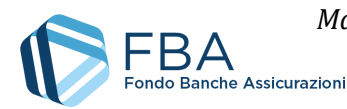

## 5.15. SEZIONE REGISTRO ELETTRONICO

Per l'utilizzo dell'app dei registri elettronici e la relativa sezione su S.I.G.A. 2.0, unicamente a partire dagli Avvisi DiGi 2022 e 2/2022, si veda l'apposita manualistica.